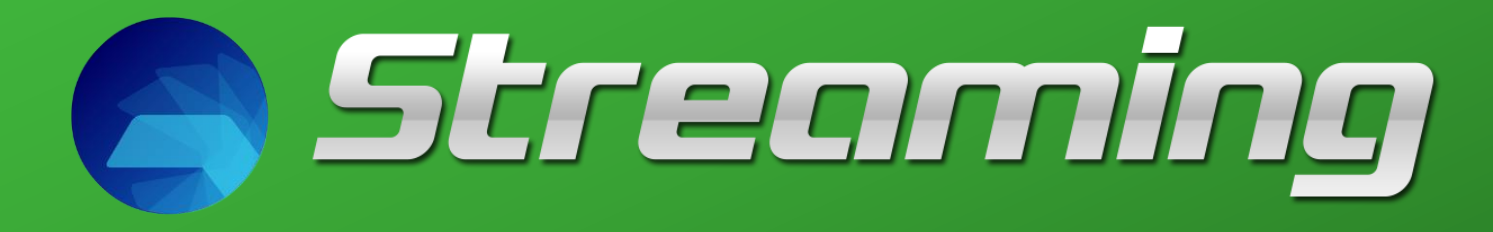

For Mobile

| Date       | Version | Description | Author   |
|------------|---------|-------------|----------|
| 31/08/2015 | 1.0     | Generated   | Settrade |

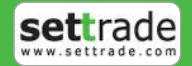

## Content

| รายการ                                                     | หน้า |
|------------------------------------------------------------|------|
| แนะนำ Settrade Streaming for Mobile                        | 1    |
| อุปกรณ์ที่สามารถใช้งานได้                                  | 1    |
| วิธีการใช้งานโปรแกรม                                       | 1    |
| การเข้าสู่ระบบ                                             | 2    |
| การเปิดบัญชี                                               | 2    |
| ฟังก์ชันของโปรแกรม Settrade Streaming for Mobile           | 5    |
| 1. Realtime ข้อมูลตลาดและราคาแบบเรียลไทม์                  | 6    |
| 1.1 Sum - ภาพรวมตลาด (Market Summary)                      | 6    |
| 1.2 Watch - Symbol และ Active lists (Market Watch) ที่สนใจ | 8    |
| 1.3 Quote – ราคาหุ้นหรืออนุพันธ์รายตัว                     | 12   |
| 1.4 Ticker - รายการซื้อขายล่าสุด                           | 17   |
| 2. Buy/Sell ส่งคำสั่งซื้อ/ขาย                              |      |
| 3. Portfolio พอร์ตการลงทุนและสถานะคำสั่ง                   |      |
| 3.1 หน้าพอร์ตการลงทุน (Portfolio)                          |      |
| 3.2 หน้ารายงานสถานะของคำสั่งทั้งหมด (Order Status)         |      |
| 3.3 หน้าสรุปสถานะซื้อขายรายวันทั้งหมด (Deal Summary)       |      |
| .4. Settings การตั้งค่า                                    |      |
| 5. Logout ออกจากระบบ                                       | 39   |

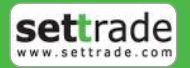

## แนะนำ Settrade Streaming for Mobile

Settrade Streaming for Mobile เป็นโปรแกรมสำหรับซื้อขายหุ้นและอนุพันธ์ซึ่งได้พัฒนาขึ้นโดยใช้เทคโนโลยีที่หันสมัย สำหรับการใช้งานผ่าน Mobile Browser โดยเฉพาะ ทำให้ Application มีความโดดเด่น ใช้งานง่าย สะดวกรวดเร็วด้วยระบบสัมผัส หน้าจอ รูปแบบการแสดงผลข้อมูลที่มีขนาดใหญ่และชัดเจน ทำให้ผู้ใช้งานสามารถติดตามความเคลื่อนไหวของภาวะตลาดและราคาหุ้น และอนุพันธ์แบบเรียลไทม์ พร้อมส่งคำสั่งซื้อขายได้หันท่วงที ไม่พลาดโอกาสการลงทุน

### อุปกรณ์ที่สามารถใช้งานได้

- เครื่องโทรศัพท์มือถือหรือ Tablet Android ที่มี Android version ตั้งแต่ เวอร์ชั่น 4.0 ขึ้นไป ท่านสามารถตรวจสอบ Android version ของเครื่องได้โดยมีขั้นตอนดังนี้
  - 1. จากเมนู Settings
  - 2. เข้าเมนู General เลือก About Device
  - 3. ดู Android Version

หรือ เครื่องโทรศัพท์มือถือ iPhone, iPod Touch หรือ iPad ที่มี Firmware iOS version ตั้งแต่ เวอร์ชั่น 6.0 ขึ้นไป ท่านสามารถตรวจสอบ Firmware version ของเครื่องได้โดยมีขั้นตอนดังนี้

- 1. จากหน้าจอหลัก ให้เข้า Settings
- 2. เข้าเมนู General เลือก About
- 3. ดู Version
- สามารถเชื่อมต่อ Internet ได้
- สามารถใช้งานบน Chrome version 43 ขึ้นไป หรือ Safari บน iOS 6 ขึ้นไป

## วิธีการใช้งานโปรแกรม

้ท่านสามารถใช้งานโปรแกรม Streaming for Mobile ผ่าน Browser ที่รองรับ ผ่าน URL : <u>www.settrade.com/mobilelogin</u> นอกจากนั้นยังสามารถทำการสร้างทางลัดเพื่อเข้าใช้งานได้ดังนี้

- 1. เข้า m.settrade.com ผ่าน Browser Chrome หรือ Safari
- 2. สำหรับ Chrome เลือกเมนู ที่มุมขวาบน เลือก Add to Home screen

| 6 ttps://itptest.settrade.com/r                | ⇒ ☆ ① C              | ttps://itptest.settrade.com/r     1 |                     |
|------------------------------------------------|----------------------|-------------------------------------|---------------------|
|                                                | New tab              |                                     |                     |
|                                                | New incognito tab    |                                     |                     |
|                                                | Bookmarks            |                                     |                     |
| Streomino                                      | Recent tabs          |                                     |                     |
| Username                                       | History              | Add to Home screen                  |                     |
| Password                                       | Share                | Streaming Mobile                    |                     |
| Select a broker                                | Print                | CANCEL ADD                          | Money               |
| Remember Me                                    | Find in page         | 🖉 Remember Me                       | Streaming<br>Mobile |
| Login                                          | Add to Home screen   | Login                               |                     |
|                                                | Request desktop site |                                     |                     |
| More Info   Sign Up<br>(itratest settrade com) | Settings             | More Info   Sign Up                 |                     |
| (decorrections)                                |                      | (uprest.sectrade.com)               |                     |

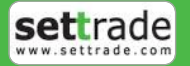

## แนะนำ Settrade Streaming for Mobile

### การเข้าสู่ระบบ

• สามารถเข้าใช้งาน Streaming ได้โดยใช้ Username และ Password ชุดเดียวกับที่ใช้เข้าระบบโบรกเกอร์ผ่านเครื่อง PC, iPhone, iPad, Android

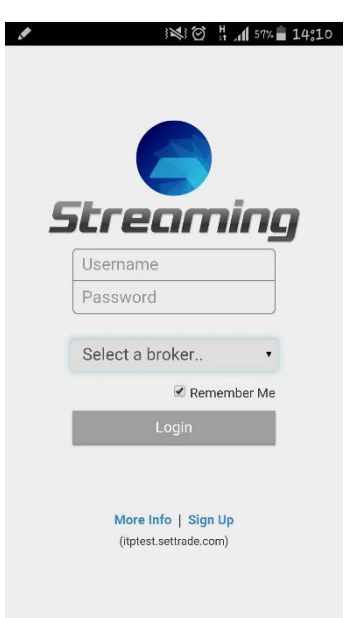

### การเปิดบัญชี

 ท่านสามารถเลือก Sign Up ในหน้าจอ Pre Login เพื่อลงทะเบียนกับบริษัทหลักทรัพย์ หลังจากนั้น บริษัทหลักทรัพย์จะติดต่อ กลับหาท่านเพื่อขอเอกสารทั้งหมดที่จำเป็น และจะให้ Username, Password เพื่อใช้ในการ Login กับท่าน

| *                                                          | M                      | ₩ 1 9%                      | 🛍 3:18 PM            |
|------------------------------------------------------------|------------------------|-----------------------------|----------------------|
| Registration Form                                          |                        |                             | ×                    |
| Name                                                       |                        |                             |                      |
| Contact Number                                             |                        |                             | -1                   |
| Email Address                                              |                        |                             |                      |
| Select Broker to open                                      | account                |                             |                      |
| Select Broker                                              |                        |                             | •                    |
| Remarks : Your select<br>complete account ope<br>this form | ed broker<br>ning proc | will contac<br>ess after si | t you to<br>ibmitted |
| Clear                                                      |                        | Submi                       | t                    |
|                                                            |                        |                             |                      |
|                                                            |                        |                             |                      |

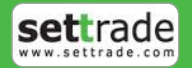

## ลูกเล่นใหม่ใน Settrade Streaming for Mobile

|             |                                                                                                    | M<br>Ø                                                                                                    | H+<br>++ .11 | 74%                                                                                                    | 13:51          |
|-------------|----------------------------------------------------------------------------------------------------|----------------------------------------------------------------------------------------------------|--------------|----------------------------------------------------------------------------------------------------|----------------|
| ≡ ●         | SET 1,458.72                                                                                                    | 2 +40.68                                                                                                    |              |                                                                                                    | PUSH           |
| Sum         | Watch                                                                                                    | i q                                                                                                    | uote         |                                                                                                    | Ticker         |
| Tue Aug 11  | Watch         Quote         Ticker           ug 11 2015 13:51:52         Pre-Open2           SEET         1,445,88,722           1,470.56         Val (M)         33.59           1,402.13         Vol (K)         5,944           SET50         SET100         SETHD         mai           .SET50         SET100         SETHD         mai           .SET50         SET100         SETHD         1,402.13           .SET50         SET100         SETHD         mai           .SET50         SET100         SETHD         1,5145           .SET50         SET100         SETHD         1,617           .SET50         SET100         SETHD         1,617           .SET50         959.65         (+4.33%)         1,2125.04           .SET50         2,125.04         (+3.91%)         1,2125.04 |                                                                                                    |              |                                                                                                    |                |
| o S         | ET                                                                                                    | 1.                                                                                                    | 45           | 8.                                                                                                    | 72             |
| <b>A</b> 15 | 9 0 13                                                                                                    |                                                                                                    | +40.         | 68 (+                                                                                                    | 2.87%)         |
| High        | 1,470.56                                                                                                    | Val (M)                                                                                                    |              |                                                                                                    | 33.59          |
| Low         | 1,402.13                                                                                                    | Vol (K)                                                                                                    |              |                                                                                                    | 5,944          |
| SET         | SET50                                                                                                    | SET100                                                                                                    | SETH         | HD                                                                                                    | mai            |
| 1,473.99    | 0                                                                                                    |                                                                                                    |              |                                                                                                    | .SET           |
| 1,456.88    |                                                                                                    | ~                                                                                                    |              | Last Updi                                                                                                    | ited: 13:51:45 |
| 1,439.77-   |                                                                                                    |                                                                                                    |              |                                                                                                    |                |
| 1,418.04    | _1N                                                                                                    | 2                                                                                                    | _            |                                                                                                    |                |
| 1,405.55    |                                                                                                    |                                                                                                    |              |                                                                                                    |                |
| 1,388.44    | 10 11                                                                                                    | 12                                                                                                    | 15           | 16                                                                                                    | 17             |
| SET         | 50                                                                                                    | 959                                                                                                    | .65 (        | +4.3                                                                                                    | 3%)            |
| SET         | 100                                                                                                    | 2,125                                                                                                    | i.04 (       | PUSH<br>Ticker<br>Pre-Open2<br><b>558.722</b><br>40.68 (+2.87%)<br>33.59<br>5,944<br>SETHD mal<br>.SET<br>Lat bjeated 135.46<br>5 16 17<br>5 (+4.33%)<br>4 (+3.91%)<br>0 (+2.26%)<br>77.60.000% |                |
| SET         | HD                                                                                                    | ET 1,458.72 +40.68 PUSH<br>Watch Quote Ticker<br>15.13:51:52 Pre-Open2<br>T,44558.722<br>1,4558.722<br>1,40.68 (+2.87%)<br>1,470.56 Val (M) 33.59<br>402.13 Vol (K) 5,944<br>SET50 SET100 SETHD mai<br>SET50 SET100 SETHD mai<br>SET50 SET100 SETHD mai<br>SET50 SET100 SETHD mai<br>SET50 SET100 SETHD mai<br>1,072.00 (+2.26%)<br>1,072.00 (+2.26%)<br>1,072.00 (+2.26%) |              |                                                                                                    |                |
|             |                                                                                                    | e 1                                                                                                    |              | 10.0                                                                                                    | 00/1           |
| Ma          | rket Status                                                                                                    | Equit                                                                                                    | y-Index :    | Pre-Op                                                                                                    | ben            |

1. New Design โดดเด่นด้วย Design ใหม่ ใช้งานง่าย รองรับทุกขนาดหน้าจอ

2. Set Index Bar: มี Tab Set Index Bar แสดงดัชนีของ SET ในทุกหน้าจอ

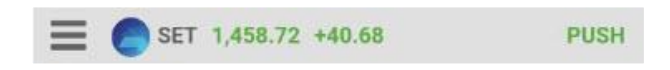

**3. Sub Menu** สามารถเปลี่ยน Sub Menu โดยการเลื่อน Swipe ไปด้านซ้าย เพื่อไปเมนูย่อยถัดไป หรือเลื่อนไปทางขวาเพื่อไปเมนู ย่อยก่อนหน้า

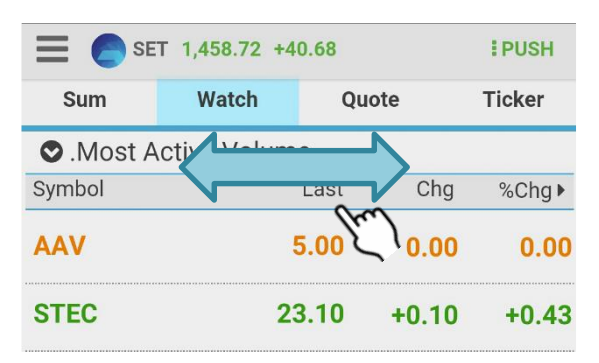

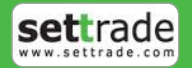

## ลูกเล่นใหม่ใน Settrade Streaming for Mobile

## 4. Quote ข้อมูลครบครัน ซื้อขายได้ทันทีทุกที่ ทุกเวลา

| STEC<br>Sino-thai Engineerin                          | ng                                        | +0.10                                           | <b>23.10</b> (+0.43%)                             |
|-------------------------------------------------------|-------------------------------------------|-------------------------------------------------|---------------------------------------------------|
| Vol.<br>High<br>Low<br>Proj. Open 2<br>23.90<br>23.40 | 560,000<br>23.50<br>23.10<br>0.00         | Val.<br>Ceiling<br>Floor<br>Average<br>P. Close | 13,036<br>29.75<br><b>16.10</b><br>23.28<br>23.00 |
| 23.00                                                 | 11 12<br>Bid                              | 15 16<br>Offer                                  | 17<br>Volume                                      |
| 50,000<br>50,000<br>50,000<br>50,000<br>50,000        | 23.00<br>22.90<br>22.80<br>22.70<br>22.60 | 23.20<br>23.30<br>23.40<br>23.50<br>23.60       | 50,000<br>50,000<br>50,000<br>50,000<br>50,000    |
| Buy                                                   |                                           | Sel                                             | I                                                 |

### <u>กรณีหุ้น</u>

จะแสดงช้อมูลหลักทรัพย์และปุ่ม Buy/Sell

#### <u>กรณีอนุพันธ์</u>

จะแสดงข้อมูลอนุพันธ์และปุ่ม Long/Short

หากกดปุ่ม Buy/Sell หรือ Long/Short จะไปสู่หน้า Buy/Sell เพื่อใช้ในการส่งคำสั่งซื้อขายต่อไป

5. Push/Pull Mode รูปแบบการรับส่งข้อมูล (Push หรือ Pull) มีรายละเอียดดังนี้

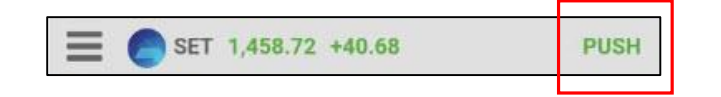

Push ระบบส่งข้อมูลให้ (ไฟสีเขียว) กล่าวคือ ระบบจะส่งข้อมูลมายังโปรแกรมทันที เมื่อข้อมูลมีการเปลี่ยนแปลง

Pull ดึงข้อมูลมา (ไฟสีส้ม) กล่าวคือ โปรแกรมจะไปดึงข้อมูลจากระบบเองเป็นระยะๆ ตลอดเวลา

ทุกครั้งหลังจากท่านล็อกอิน โปรแกรมจะเลือกรูปแบบของการรับส่งข้อมูล (Push/Pull) ที่มีประสิทธิภาพที่สุดให้ท่านเองโดย อัตโนมัติ โดยท่านสามารถทราบรูปแบบการรับส่งข้อมูลในปัจจุบันที่โปรแกรมเลือกอยู่ได้โดยสังเกตไฟสีเขียวที่อยู่ด้านบนขวาของ โปรแกรมและสามารถเปลี่ยนรูปแบบการรับส่งข้อมูลโดยกดที่ไฟสีเขียวด้านบนขวา

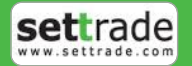

## ฟังก์ชันของโปรแกรม Settrade Streaming for Mobile

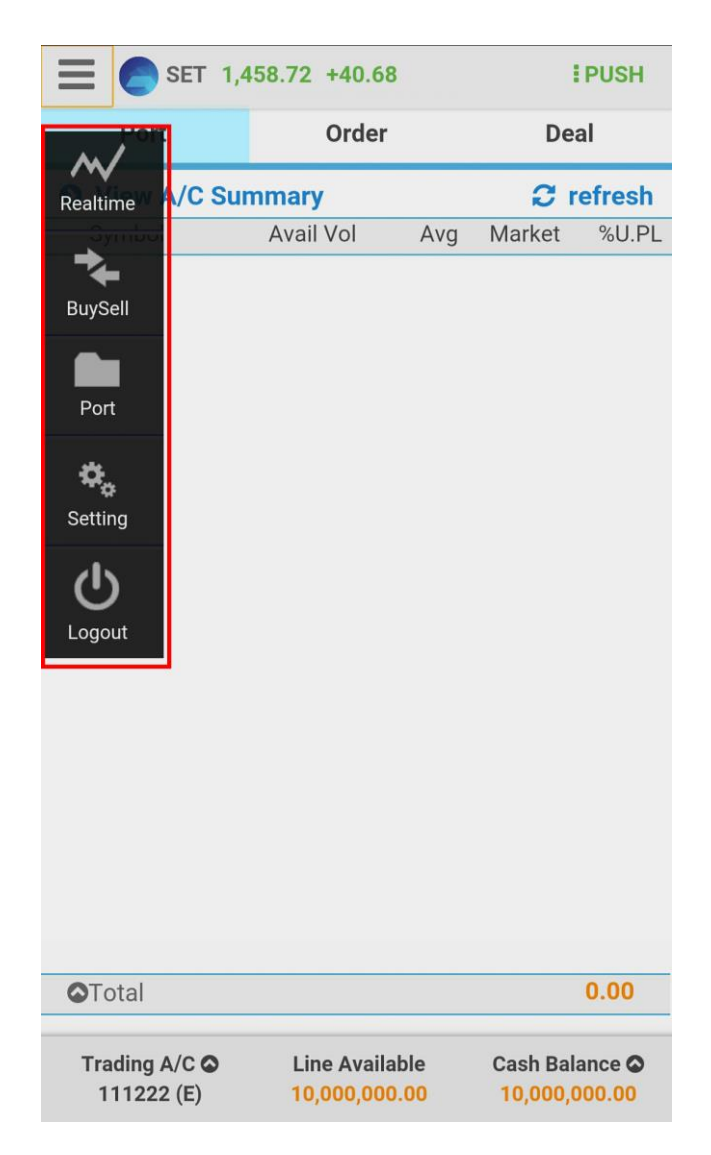

เมนูหลักจะอยู่ด้านล่างของหน้าจอ ประกอบด้วย 5 เมนูหลัก ได้แก่

| 1. | Realtime         | แสดงข้อมูลตลาดและราคาหุ้นและอนุพันธ์แบบเรียลไทม่                             |
|----|------------------|------------------------------------------------------------------------------|
|    | 1.1 Sum          | หน้าจอ Market Summary                                                        |
|    | 1.2 Watch        | หน้าจอ Market Watch                                                          |
|    | 1.3 Quote        | ข้อมูลหุ้นและอนุพันธ์รายตัว                                                  |
|    | 1.4 Ticker       | หน้าจอ Ticker ของตลาด SET และ TFEX                                           |
| 2. | BuySell          | สำหรับส่งคำสั่งซื้อขาย                                                       |
|    | 2.1 Buy (Long)   | หน้าจอสำหรับการส่งคำสั่งซื้อ                                                 |
|    | 2.2 Sell (Short) | หน้าจอสำหรับการส่งคำสั่งขาย                                                  |
| 3. | Portfolio        | พอร์ตการลงทุนและสถานะคำสั่ง                                                  |
|    | 3.1 Portfolio    | ข้อมูล Portfoli่o ของบัญชีนั้นๆ                                              |
|    | 3.2 Order        | สถา <sup>้</sup> นะของคำสั่งซื้อขายข <sup>้</sup> องบัญ <sup>:</sup> ชีนั้นๆ |
|    | 3.3 Deal Sum     | ช้อมูล Deal ที่เกิดขึ้นของบัญชี้นั้นๆ                                        |
| 4. | Settings         | ตั้งค่ำการใช้งาน                                                             |
| 5. | Logout           | ออกจากระบบ                                                                   |
|    |                  |                                                                              |

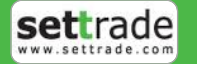

### 1.1 Sum - ภาพรวมตลาด (Market Summary)

### <u>แนะนำการใช้งานเบื้องต้น</u>

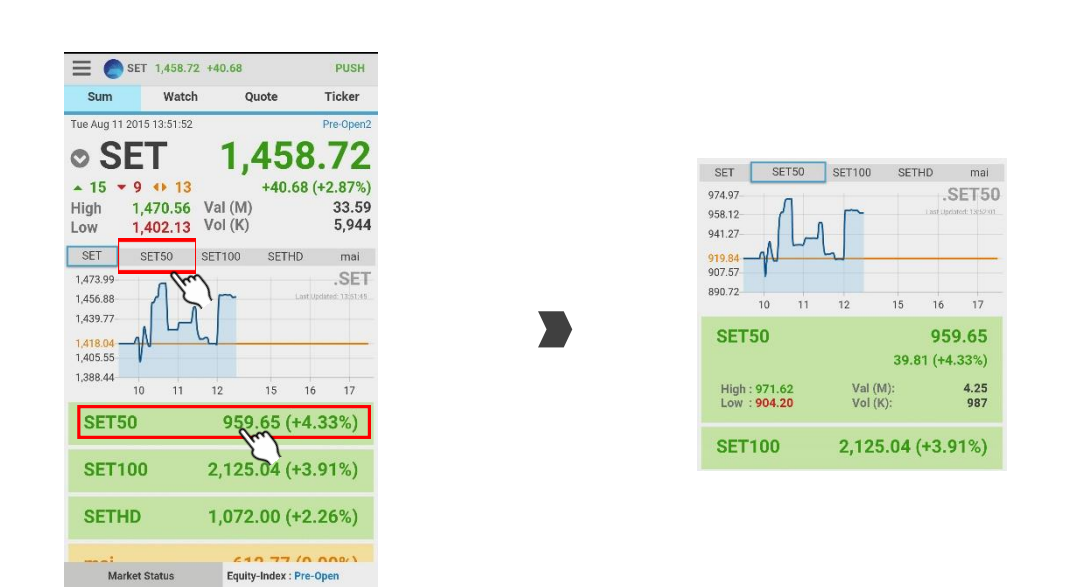

ิกดที่ **Index** เพื่อดูกราฟและรายละเอียดต่างๆของ Index และอนุพันธ์

### <u>ข้อมูล Index (ขึ้นกับบริการของโบรกเกอร์ที่ท่านใช้บริการ)</u>

้แสดงข้อมูลภาพรวมตลาดหุ้น ความเคลื่อนไหวของดัชนีตลาดหุ้นแบบเรียลไหม์

| Tue Aug 11 2015 13:52:06 |          |          | Pre-Open2       |
|--------------------------|----------|----------|-----------------|
| SET                      |          | 1,458.72 |                 |
| <b>▲</b> 15              | • 9 🚸 13 |          | +40.68 (+2.87%) |
| High                     | 1,470.56 | Val (M)  | 33.59           |
| Low                      | 1,402.13 | Vol (K)  | 5,944           |

| SET INDEX      | แสดง SET INDEX ล่าสุด                                                           |
|----------------|---------------------------------------------------------------------------------|
| Chg            | ผลต่างราคาซื้อขายครั้งล่าสุดเทียบกับราคาปิดวันทำการก่อนหน้า                     |
| %Chg           | ผลต่างราคาซื้อขายครั้งล่าสุ่ดเทียบกับราคาปิดวันทำการก่อนหน้า คิดเป็นเปอร์เซ็นต์ |
| High           | ดัชนีสูงสุดของวันนี้                                                            |
| Low            | ดัชนีต่ำสุดของวันนี้                                                            |
| Value (M)      | มูลค่ากา <sup>่</sup> รซื้อขาย หน่วยเป็นล้านบาท                                 |
| Volume (K)     | ป <sup>้</sup> ริมาณการซื้อขาย หน่วยเป็นพันหุ้น                                 |
| ลูกศรสีเขียว   | จำนวนหุ้นที่มีราคาซื้อขายสูงขึ้นเที <sup>่</sup> ยบกับราคาปิดวันทำการก่อนหน้า   |
| ลู้กศรสีเหลือง | จำนวนหุ้นที่มีราคาซื้อขายเท่ากับราคาปิดวันทำการก่อนหน้า                         |
| ลู้กศรสีแดง    | จำนวนหุ้นที่มีราคาซื้อขายน้อยลงเทียบกับราคาปิดวันทำการก่อนหน้า                  |
| Štatus         | สถานะของตลาดหุ้น ณ ช่วงเวลานั้น                                                 |
| Date/Time      | วันที่และเวลา                                                                   |

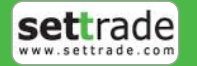

#### กราฟ Index ประกอบไปด้วย

M

กราฟ Value แสดง Index ตามช่วงเวลาต่างๆ โดยเส้นสีเหลืองหมายถึงราคาปิดในวันก่อนหน้า \_

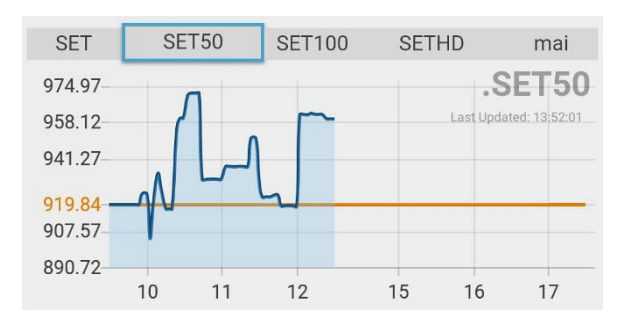

## <u>ข้อมูลอนุพันธ์ (ขึ้นกับบริการที่โบรกเกอร์ที่ท่านใช้บริการ)</u>

์ระบบจะแสดงข้อมูล Series ที่ใกล้หมดอายุที่สุดหรือ Most Active Volume ที่สุด เปรียบเทียบกับ Underlying (ยกเว้น Gold Futures, Interest Rate Futures, SET50 Options) ซึ่งแสดงตามหน้าจอดังนี้

|                               | SET 1,382.36 - | PUSH        |                 |  |  |  |
|-------------------------------|----------------|-------------|-----------------|--|--|--|
| Sum                           | Watch          | Watch Quote |                 |  |  |  |
| Thu Aug 27 2015 16:12:12      |                |             |                 |  |  |  |
| <b>⊘</b>   F                  | EX             |             |                 |  |  |  |
| Equitor                       | Futures        |             |                 |  |  |  |
|                               | S50X15         | 752.0       | -8.55%          |  |  |  |
|                               | SET50          | 902.78      | - <b>4.61</b> % |  |  |  |
|                               | Vol. 60        | Prev.01     | 97              |  |  |  |
| 946.43 -                      |                |             |                 |  |  |  |
| 907.55                        | Lim            | m m         | ~               |  |  |  |
| 858.94                        |                |             |                 |  |  |  |
| 822.30 -                      |                |             |                 |  |  |  |
| 761.72                        |                |             |                 |  |  |  |
| 713.11                        |                |             | _               |  |  |  |
|                               | 10 11          | 12 15       | 16 17           |  |  |  |
| S BANK                        | Z15            |             |                 |  |  |  |
| Precious Metal Futures        |                |             |                 |  |  |  |
| ♥ GF10Z15 18,210 -5.40%       |                |             |                 |  |  |  |
| A 05100                       | 117            | 40.000      | c 000-          |  |  |  |
| Market Status Currency : Open |                |             |                 |  |  |  |

ึกดที่**ลูกศร**เพื่อเปลี่ยนการแสดงผลจากข้อมูล SET Index เป็นข้อมูลตลาดอนุพันธ์

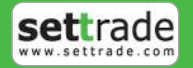

### 1.2 Watch - Symbol และ Active lists (Market Watch) ที่สนใจ

แสดงข้อมูลราคา ชื่อย่อที่ท่านสนใจ (Favourite) และ Ranking ต่างๆ ได้แก่ Most active Value, Most active Volume, Top Gainers, Top Losers และ Sector หรือ Underlying ต่างๆแบบเรียลไทม์

## <u>แนะนำการใช้งานเบื้องต้น</u>

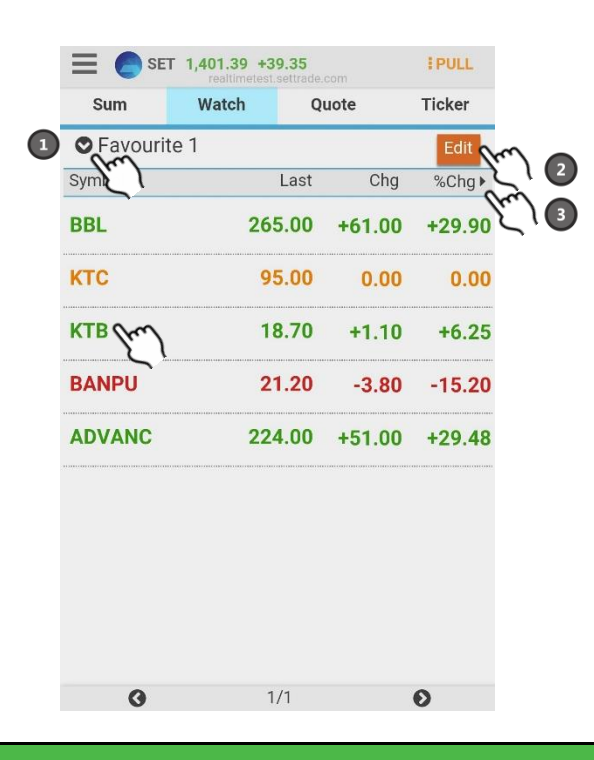

1. กดหี 💟 เพื่อเลือกรายการใน Favourite หรือ Ranking ต่างๆ

- 2. กดที่ Edit เพื่อจัดการแก้ไขรายการ Favourite
- 3. กดที่ %Chg เพื่อเปลี่ยน Field ในการแสดงผลของ Favorite
- 4. กดที่ Symbol เพื่อไปยังหน้า Quote

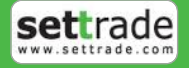

### ซึ่งหน้าจอแบ่งออกเป็น 2 ส่วนดังนี้

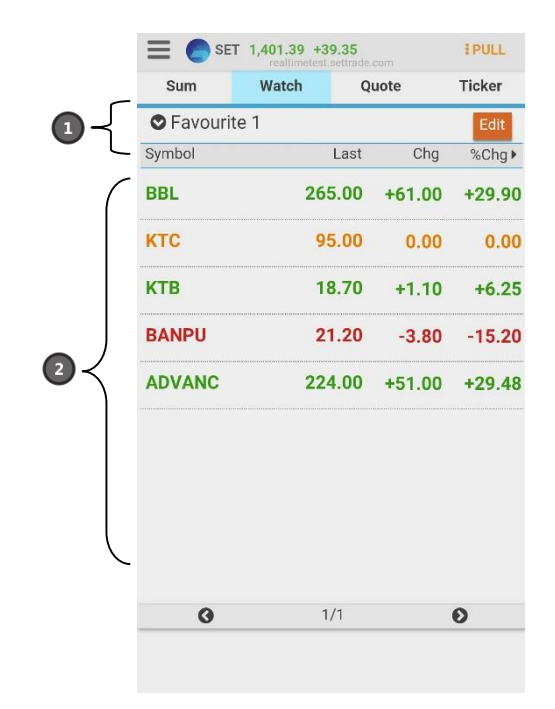

#### ส่วนที่ 1

M

สำหรับเลือกกลุ่มข้อมูลที่ต้องการดู ซึ่งสามารถแสดงผลได้ 4 แบบ ได้แก่

- Favourite สามารถเลือกได้ตั้งแต่ Favourite 1 Favourite 5 (แต่ละ Favourite สามารถใส่ symbol ได้ 20 ตัว) -
- SET สามารถเลือก Active List, Stock Type หรือ แบ่งตามตลาด ของหันต่างๆ เช่น Most Active Value, Most Active \_ Volume, Top Gainer, Top Loser , Top Swing, Sector, Industry ต่างๆ เรียงลำดับตามตัวอักษร
- TFEX สามารถเลือกอนุพันธ์ต่างๆ ประกอบด้วย Futures และ Active List ของ Options เช่น Most Active Value, \_ Most Active Volume, Top Gainer, Top Loser, Top Swing และ All Counters
- My Port สามารถเลือกดูหุ้นหรืออนพันธ์ใน Port แต่ละบัญชี

โปรแกรมจะแสดงด้วยว่า List ที่ดูอยู่ เป็น List ของประเภทใด เช่น Favourite 1, Top Gainer, .SET50 Index Futures,

#### etc

## <u>ส่วนที่ 2</u>

| แสดงข้อมูลตาม | เงื่อนไขที่เลือกในส่วน 2 ดังนี้                                                |
|---------------|--------------------------------------------------------------------------------|
| Symbol        | ชื่อย่อ                                                                        |
| Last          | ราคาซื้อขายล่าสุด                                                              |
| Chg           | ผลต่างราคาซื้อข่ายครั้งล่าสุดเทียบกับราคาปิดวันทำการก่อนหน้า                   |
| %Chg          | ผลต่างราคาซื้อขายครั้งล่าสุดเทียบกับราคาปิดวันทำการก่อนหน้า คิดเป็นเปอร์เซ็นต์ |
| Bid           | ราคาเสนอซื้อที่ดีที่สุด                                                        |
| Offer         | ราคาเสนอขายที่ดีที่สุด                                                         |
| Proj. Price   | ราคาที่คาดว่าจะเปิดหรือปิด                                                     |
| Close         | ราคาปิดของวันทำการก่อนหน้า                                                     |
| Vol           | จำนวนที่ซื้อขาย                                                                |

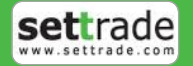

## การเลือกชุดข้อมูล (Symbol List)

Realtime

เลือกข้อมูล โดยการกดที่ปุ่ม 🛇เพื่อเลือกการแสดงผลข้อมูล Favourite, SET, TFEX หรือ My Port ดังตัวอย่าง <u>กรณีหุ้น</u>

| Favourite    | SET       | TFE  | X My   | Port  |
|--------------|-----------|------|--------|-------|
| Active List  |           |      |        |       |
| .Most Active | /alue     |      |        |       |
| Most Active  | /olume 26 |      |        |       |
| .Top Gainer  |           |      |        |       |
| .Top Loser   |           |      |        |       |
| .Top Swing   |           |      |        |       |
| SET & mai    |           |      |        | 2     |
| .SET         | 22        | 1.00 | +48.00 | +27.7 |
| .SET50       |           |      |        |       |
| .SET100      |           |      |        |       |
| .SETHD       |           |      |        |       |
|              | Clo       | ose  |        |       |
| 0            | 1         | 74   |        |       |
|              |           |      |        |       |
|              |           |      |        |       |

## <u>กรณีอนุพันธ์</u>

| Favourite      | SET       | TFEX | My  | Port |
|----------------|-----------|------|-----|------|
| Equity Index F | utures    |      |     |      |
| .SET50 Index   | Futures   | Last | Chg | 5.Ch |
| BANK Index I   | utures 26 |      |     |      |
| .COMM Index    | Futures   |      |     |      |
| .ENERG Index   | Futures   |      |     |      |
| .FOOD Index I  | utures    |      |     |      |
| .ICT Index Fut | ures      |      |     |      |
| Metal Futures  |           |      |     |      |
| .GOLD10 Futu   | ires      |      |     |      |
| .GOLD50 Futu   | ires      |      |     |      |
| Energy Future  | s         |      |     |      |
|                | Cl        | lose |     |      |
|                |           |      |     |      |
|                |           |      |     |      |

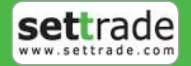

### การเปลี่ยนแปลง Symbol ในกลุ่ม Favourite

การเพิ่ม Symbol ในกลุ่ม Favourite สามารถทำได้โดย

ึกดปุ่ม **Edit** ระบบจะทำการเปลี่ยนหน้าจอเป็นหน้าจอสำหรับแก้ไขข้อมูล Favourite ดังภาพ 1.

|                  | T 1,395.26 +3<br>realtimetest | 3.22<br>settrade.com | PULL     |
|------------------|-------------------------------|----------------------|----------|
| Sum              | Watch                         | Quote                | Ticker   |
| Service Favourit | ie 1                          |                      | Add Done |
| Symbol           |                               |                      |          |
| <b>BBL</b>       |                               |                      |          |
| • ктс            |                               |                      |          |
| 🗢 КТВ            |                               |                      |          |
| BANPU            | I                             |                      |          |
| O ADVAN          | IC                            |                      |          |
|                  |                               |                      |          |
|                  |                               |                      |          |
|                  |                               |                      |          |
|                  |                               |                      |          |
|                  |                               |                      |          |
| 0                | 1                             | /1                   | 0        |
|                  |                               |                      |          |

2. กด Add

 $\sim$ 

- 3. ้ใส่ชื่อ Symbol ที่ต้องการ
- กด Done เพื่อบันทึกและกลับสู่หน้าจอ Watch 4.

หากต้องการลบ Symbol ใน Favourite ทำได้โดย

- ึกดปุ่ม Edit และเลือก Symbol ที่ต้องการลบ โดยกดที่ 🕻 1. 2.
  - ระบบจะเปลี่ยนการแสดงผลเป็นดังนี้

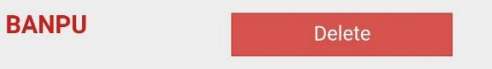

- 3. กดปุ่ม Delete
- กด Done เพื่อบันทึกและกลับสู่หน้าจอ Watch 4.

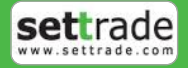

### 1.3 Quote – ราคาหุ้นหรืออนุพันธ์รายตัว

## <u>แนะนำการใช้งานเบื้องต้น</u>

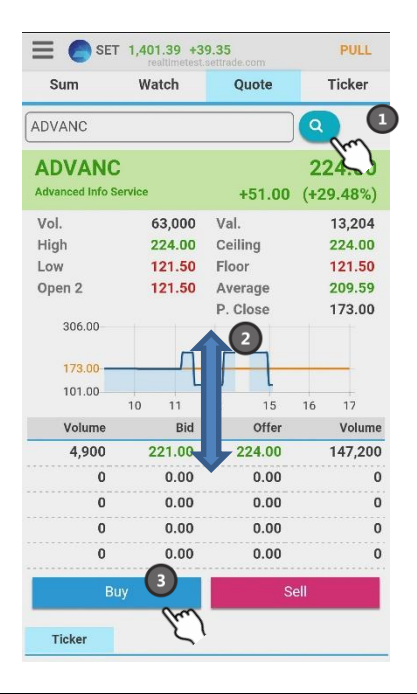

1. กดที่รูป 💙 เพื่อใช้การค้นหาในรูปแบบปกติ

2. เลื่อน<sup>้</sup>ขึ้นลงเพื่อดูข้อมูลต่างๆของหุ้น<sup>์</sup>หรืออนุพันธ์ที่สนใจ ได้แก่ Ticker, %Buy/%Sell, Volume By Price

3. กดที่ Buy/Sell ้หรือ Long/Short เพื่อไปยังหน้าซื้อขาย

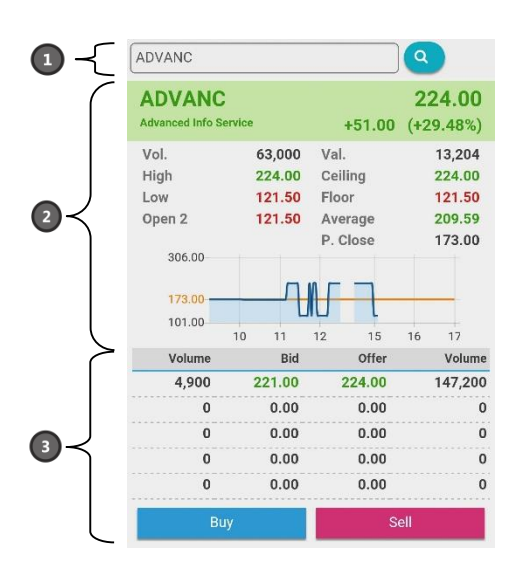

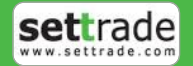

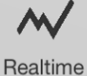

#### แสดงข้อมูลราคาและรายละเอียดของชื่อย่อแบบเรียลไหม์

### <u>ส่วนที่ 1</u> ส่วนป้อนชื่อย่อ ประกอบด้วย

ADVANC

สำหรับกรอกชื่อย่อ ซึ่งระบบจะมีตัวช่วย Auto Fill Symbol ทำให้สะดวกและไม่ ต้องจดจำชื่อย่อ

Q

ค้นหาชื่อย่อหุ้น และอนุพันธ์

<u>ส่วนที่ 2</u> กราฟ Intraday Chart และรายละเอียดข้อมูลประกอบการตัดสินใจ

### <u>กราฟ Intraday Chart</u>

แกนนอน แกนตั้ง

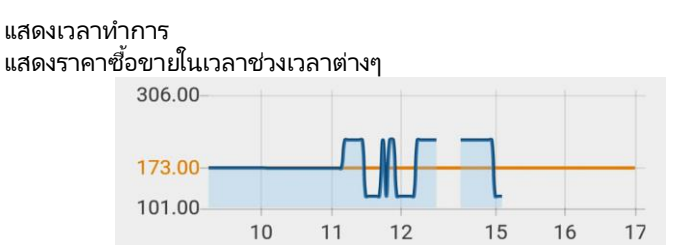

## <u>กรณีหุ้น</u>

| ADVANC          | ;      |          | 224.00    |
|-----------------|--------|----------|-----------|
| Advanced Info S | ervice | +51.00   | (+29.48%) |
| Vol.            | 63,000 | Val.     | 13,204    |
| High            | 224.00 | Ceiling  | 224.00    |
| Low             | 121.50 | Floor    | 121.50    |
| Open 2          | 121.50 | Average  | 209.59    |
|                 |        | P. Close | 173.00    |

| Symbol        | ชื่อย่อ                                                                         |
|---------------|---------------------------------------------------------------------------------|
| Last          | ราคาซื้อขายล่าสุด                                                               |
| Change        | ผลต่างราคาซื้อข <sup>่</sup> ายครั้งล่าสุดเทียบกับราคาปิดวันทำการก่อนหน้า       |
| %Change       | ผลต่างราคาซื้อขายครั้งล่าสุ่ดเทียบกับราคาปิดวันทำการก่อนหน้า คิดเป็นเปอร์เซ็นต์ |
| Volume        | ปริมาณการซื้อขายที่เกิดขึ้นของ Symbol ดังกล่าว                                  |
| Value (K)     | มูลค่าการซื้อขายที่เกิดขึ้นของ Symُbol ดังกล่าว                                 |
| High          | ร <sup>้</sup> าคาซื้อขายสูงสุด                                                 |
| Low           | ราคาซื้อขายต่ำสุ่ด                                                              |
| Ceiling       | ราคาสูงสุดที่สาม <sup>่</sup> ารถซื้อขาย Symbol ดังกล่าวได้                     |
| Floor         | ราคาต่ำสุ่ดที่สามารถซ้อขาย Symbol ดังกล่าวได้                                   |
| Average       | ราคาซื้อข่ายเฉลี่ยของแต่ละวัน                                                   |
| P.Close       | ราคาปิดของวันก่อนหน้า                                                           |
| Dynamic Field | ราคาที่คาดว่าจะเปิด/ปิด, ราคาเปิด, ราคาปิด โดยอัพเดทราคาตาม Market Status       |

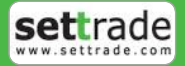

## <u>กรณีอนุพันธ์</u>

| S50Z15       |            |           | 0.0 | <b>975.0</b><br>(0.00%) |
|--------------|------------|-----------|-----|-------------------------|
| Vol.         | 3          | P. 0I     |     | 5,853                   |
| High         | 975.0      | Ceiling   |     | 1,267.5                 |
| Low          | 900.0      | Floor     |     | 682.5                   |
| Proj. Open 2 | 970.0      | Average   |     | 948.3                   |
| Last Trade   | 29/12/2015 | P. Settle |     | 975.0                   |

| ชื่อย่อ                                                                              |
|--------------------------------------------------------------------------------------|
| ราคาซื้อขายล่าสุด                                                                    |
| ผลต่างราคาซื้อขายครั้งล่าสุดเทียบกับราคาปิดวันทำการก่อนหน้า                          |
| ผลต่างราคาซื้อขายครั้งล่าสุดเทียบกับราคาปิดวันทำการก่อนหน้า คิดเป็นเปอร์เซ็นต์       |
| ปริมาณการซื้อขายที่เกิดขึ้นของ Symbol ดังกล่าว                                       |
| จำนวนของสัญญาที่มีการเปิดสถานะอยู่ของวันทำการก่อนหน้า                                |
| ราคาซื้อขายสูงสุด                                                                    |
| ราคาซื้อขายต่ำสุด                                                                    |
| ราคาสูงสุดที่สามารถซื้อขาย Symbol ดังกล่าวได้                                        |
| ราคาต่ำสุดที่สามารถซื้อขาย Symbol ดังกล่าวได้                                        |
| ราคาที่คาดว่าจะเปิด/ปิด, ราคาเปิด, ราคาปิด, Settlement Price โดยอัพเดทราคาตาม Market |
| Status                                                                               |
| ราคาซื้อขายเฉลี่ยของแต่ละวัน                                                         |
| วันสุดท้ายที่สามารถทำการซื้อขายได้                                                   |
| ราคาที่ใช้ชำระราคาของวันก่อนหน้า (Previous Settlement)                               |
|                                                                                      |

## <u>ส่วนที่ 3</u>

## 1. ข้อมูล 5 Bids/5 Offers

|                        | Volume                                                      | Bid                | Offer           | Volume   |
|------------------------|-------------------------------------------------------------|--------------------|-----------------|----------|
|                        | 50,000                                                      | 23.00              | 23.20           | 50,000   |
|                        | 50,000                                                      | 22.90              | 23.30           | 50,000   |
|                        | 50,000                                                      | 22.80              | 23.40           | 50,000   |
|                        | 50,000                                                      | 22.70              | 23.50           | 50,000   |
|                        | 50,000                                                      | 22.60              | 23.60           | 50,000   |
| Volume<br>Bid<br>Offer | จำนวน Volume ที่มีกา<br>ราคาฝั่งเสนอขาย<br>ราคาฝั่งเสนอซื้อ | เรส่งคำสั่งซื้อขาย | ณ ราคา Bid/ ราเ | คา Offer |

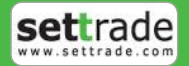

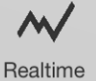

#### 2. Buy/Sell หรือ Long/Short

| Buy Sell | Buy | Sell |
|----------|-----|------|
|----------|-----|------|

กดเพื่อเปลี่ยนไปยังหน้าส่งคำสั่งซื้อขาย

### 3. ข้อมูลการซื้อขายล่าสุดของหุ้นหรืออนุพันธ์ที่ติดตาม (Ticker)

| Ticker   | _    |        |                 |        |
|----------|------|--------|-----------------|--------|
| Time     | Side | Volume | Price           | Change |
| 15:02:20 | В    | 100    | <b>•</b> 121.50 | -51.50 |
| 15:02:58 | В    | 100    | <b>•</b> 121.50 | -51.50 |
| 15:05:37 | В    | 100    | ▲ 224.00        | +51.00 |
| 15:15:59 | В    | 100    | ▲ 224.00        | +51.00 |
| 15:16:08 | В    | 100    | ▲ 224.00        | +51.00 |
| 15:16:17 | В    | 7,000  | ▲ 224.00        | +51.00 |
| 15:16:17 | В    | 13,000 | ▲ 224.00        | +51.00 |
| 15:16:26 | S    | 100    | ▲ 221.00        | +48.00 |
| 15:16:35 | В    | 800    | ▲ 224.00        | +51.00 |
| 15:17:16 | S    | 100    | ▲ 221.00        | +48.00 |
|          |      |        |                 |        |

| Time            | เวลาที่มีการจับคู่ซื้อขายของหุ้นหรืออนุพันธ์ที่ติดตาม                                                                                                    |
|-----------------|----------------------------------------------------------------------------------------------------|
| Side            | รายการที่เกิดขึ้นจากการซื้อหรือขายโดยที่ หากเป็นการซื้อจะแสดง B และหากเป็นการขายจะแสดง S                                                                                     |
| Volume          | ปริมาณการซื้อขายที่เกิดขึ้น                                                                                                    |
| ลูกศร           | แสดงการเปลี่ยนแปลงราคาปัจจุบันเทียบราคาปิดวันทำการก่อนหน้าซึ่ง<br>ลูกศรสีแดง แสดงว่าราคาลดลง<br>ลูกศรสีเหลือง แสดงว่าราคาไม่เปลี่ยนแปลง<br>ลูกศรสีเขียว แสดงว่าราคาเพิ่มขึ้น |
| Price<br>Change | ราคาที่ตกล <sup>ั</sup> งซื้อขาย<br>ผลต่างราคาซื้อขายครั้งล่าสุดเทียบกับราคาปิดวันทำการก่อนหน้า                                                                              |

#### ่ 4. ข้อมูล %Buy/%Sell ของหุ้นที่ติดตาม, %Buy/%Sell ของ Sector, %Buy/%Sell ของตลาด

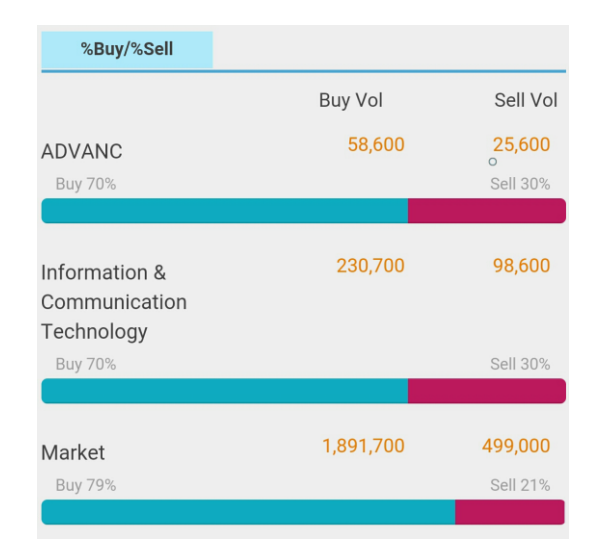

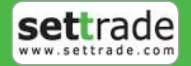

### <u>กรณีหุ้น</u>

| ชื่อย่อหุ้น                                             |
|---------------------------------------------------------|
| จำนวน Volume จากฝั่งซื้อ                                |
| จำนวน Volume จากฝั่งขาย                                 |
| ปริมาณสีแสดงเปอร์เซ็นต์ซื้อเทียบกับปริมาณซื้อขายทั้งหมด |
| ปริมาณสีแสดงเปอร์เซ็นต์ขายเทียบกับปริมาณซื้อขายทั้งหมด  |
| ข้อมูลปริมาณการซื้อขายของ Sector ของหุ้นนั้นๆ           |
| ข้อมูลปริมาณการซื้อขายของตลาดหุ้น                       |
|                                                         |

## <u>กรณีอนุพันธ์</u>

ระบบจะรองรับการแสดงผลตามประเภทของอนุพันธ์ดังนี้

| Symbol     | ชื่อย่ออนุพันธ์                                         |
|------------|---------------------------------------------------------|
| Buy Vol    | จำนวน Volume จากฝั่งซื้อหรือ Long                       |
| Sell Vol   | จำนวน Volume จากฝั่งขาย หรือ Short                      |
| สีฟ้า      | ปริมาณสีแสดงเปอร์เซ็นต์ซื้อเทียบกับปริมาณซื้อขายทั้งหมด |
| สีชมพู     | ปริมาณสีแสดงเปอร์เซ็นต์ขายเทียบกับปริมาณซื้อขายทั้งหมด  |
| Underlying | ข้อมูลปริมาณการซื้อขายของ Underlying ของ Symbol นั้นๆ   |
| Market     | ข้อมูลปริมาณการซื้อขายของฟิวเจอร์ส์                     |

## 5. ข้อมูล Volume by Price ของหุ้นและอนุพันธ์ที่ติดตามในแต่ละช่วงราคา

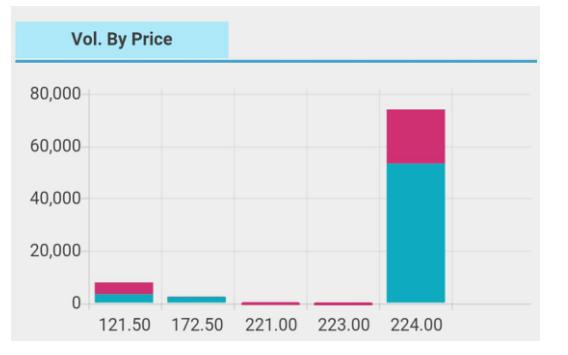

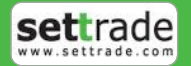

## 1.4 Ticker - รายการซื้อขายล่าสุด

## <u>แนะนำการใช้งานเบื้องต้น</u>

| ≡ 🦲 SET 1,458.72 +40.68 |       |         | IPUSH    |
|-------------------------|-------|---------|----------|
| Sum                     | Watch | Quote   | Ticker   |
| TUF                     | В     | 1,000   | 13.00 -  |
| JAS                     | В     | 100     | 5.15 🔺   |
| JAS                     | S     | 100     | 5.10 •   |
| TISCO                   | В     | 1,500   | 50.00 🔺  |
| JAS                     | S     | 100     | 5.10 •   |
| JAS                     | S     | 8,100   | 5.10 •   |
| JAS08C1508A             | S     | 20,000  | 0.34 •   |
| JAS08C1508A             | S     | 30,000  | 0.34 •   |
| JAS                     | S     | 1,700   | 5.10 •   |
| JAS                     | S     | 6,400   | 5.10 •   |
| JAS11P1509A             | В     | 60,000  | 0.71 •   |
| JAS11P1509A             | В     | 140,000 | 0.71 •   |
| GF10G16                 | S     | 10      | 18.000 - |
| GF10G16                 | в     | 10      | 18.010 • |
| GF10G16                 | S     | 10      | 18.000 - |
| GF10G16                 | S     | 10      | 18.000 - |
| GF10G16                 | В     | 10      | 18.010 • |
| GF10G16                 | в     | 10      | 18,010 • |
| GF10G16                 | S     | 10      | 18,000 - |
| GF10G16                 | S     | 10      | 18,000 - |

### ้หน้าจอแบ่งออกเป็นสองส่วนโดยส่วนแรกเป็นข้อมูลหุ้น และส่วนที่สองเป็นข้อมูลอนุพันธ์ โดยมีรายละเอียดดังนี้

| Symbol | ชื่อย่อหุ้น หรืออนุพันธ์   |                                                                 |
|--------|----------------------------|-----------------------------------------------------------------|
| Side   | รายการที่เกิดขึ้นจากการซึ่ | ้อหรือขายโดยที่ หากเป็นการซื้อจะแสดง B และหากเป็นการขายจะแสดง S |
| Volume | ปริมาณการซื้อขายที่เกิดขึ่ | ัน                                                              |
| Price  | ราคาที่ตกลงซื้อขาย         |                                                                 |
| ลูกศร  | แสดงการเปลี่ยนแปลงราคา     | เป้จจุบันเทียบราคาปิดวันทำการก่อนหน้าซึ่ง                       |
|        | ลูกศรสีแดง                 | แสดงว่าราคาลดลง                                                 |
|        | ลูกศรสีเหลือง              | แสดงว่าราคาไม่เปลี่ยนแปลง                                       |
|        | ลูกศรสีเขียว               | แสดงว่าราคาเพิ่มขึ้น                                            |

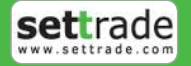

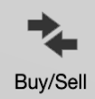

## <u>แนะนำการใช้งานเบื้องต้น</u>

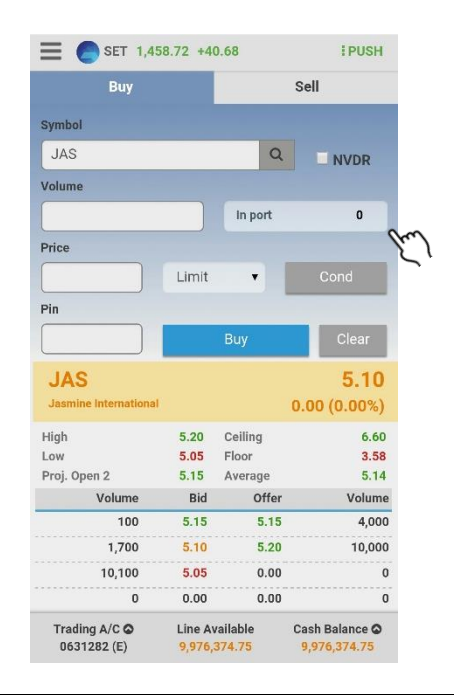

ี่ 1. Field In Port เพื่อแสดงจำนวนหุ้นหรือสัญญาที่มีอยู่ใน Portfolio และสามารถกดที่ปุ่ม In Port ในหน้า Sell สำหรับหุ้น หรือ Close สำหรับอนุพันธ์ เพื่อให้กรอก Volume เท่ากับจำนวนหุ้นหรือสัญญาที่มีอยู่ในพอร์ตทั้งหมดอัตโนมัติ

### <u>การส่งคำสั่งซื้อขาย</u>

้ท่านสามารถส่งคำสั่งซื้อขายได้ทั้งระบบหุ้นและอนุพันธ์ โดยการแสดงผลขึ้นอยู่กับ Account ที่ใช้งานว่าเป็นประเภทใด

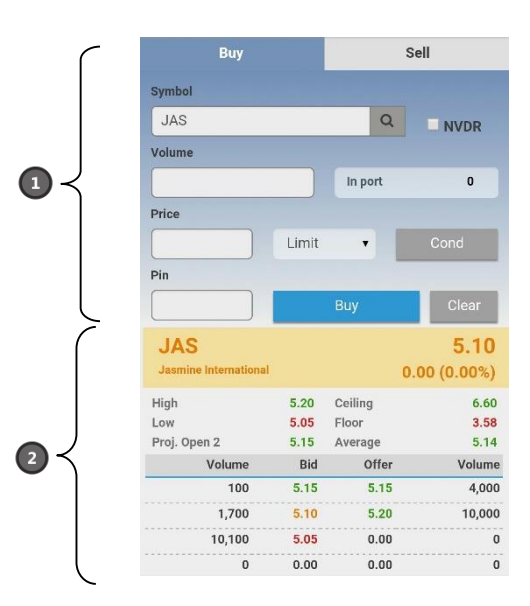

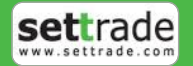

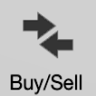

## <u>ส่วนที่ 1</u>

## <u>กรณีหุ้น</u>

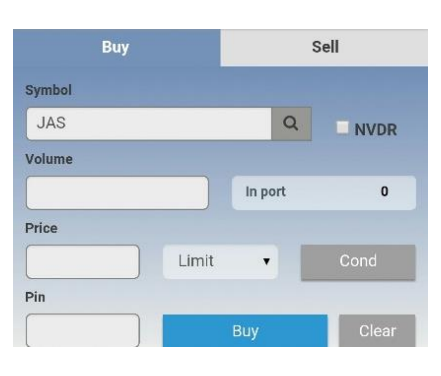

ในการส่งคำสั่งซื้อขายท่านจะต้องป้อนข้อมูลดังต่อไปนี้

| Buy/Sell      | เลือก Buy หากต้องก <sup>้</sup> รส่งคำสั่งซื้อ (แสดงสีฟ้า)                         |
|---------------|------------------------------------------------------------------------------------|
|               | เลือก Sell หากต้องการส่งคำสั่งขาย (แสดงสีชมพู)                                     |
| Symbol        | ชื่อย่อหุ้น โดยระบบจะมีตัวช่วย Symbol เพื่อช่วยให้ท่านพิมพ์ชื่อหุ้นได้สะดวกมากขึ้น |
| Q             | ค้นหาชื่อย่อหุ้น                                                                   |
| Volume        | จำนวนหุ้นที่ต้องการส่งคำสังซื่อขาย                                                 |
| <b>Volume</b> | ค้นหาชื่อย่อหุ้น<br>จำนวนหุ้นที่ต้องการส่งคำสั่งซื้อขาย                            |

สามารถป้อนค่า Volume ได้โดยกด Smart Keyboard ด้านบน หรือใช้ Keyboard ด้านล่าง

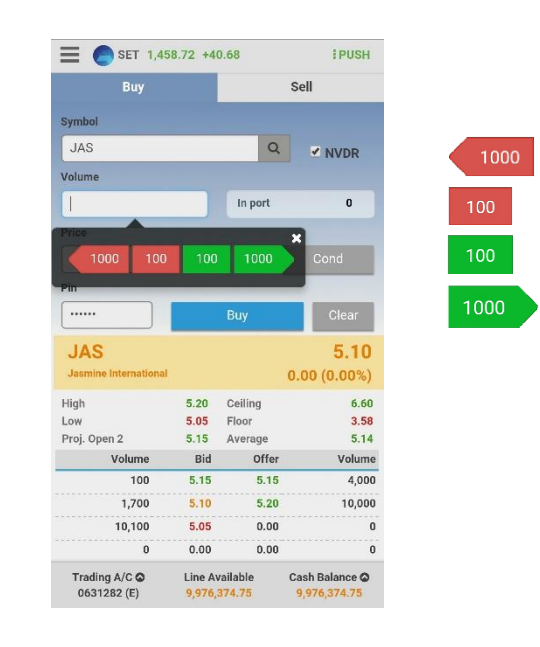

หมายถึง จำนวน Volume ลดทีละ 100 จนกระทั่งเท่ากับ 0 หมายถึง จำนวน Volume ลดทีละ 1000 จนกระทั่งเท่ากับ 0 หมายถึง จำนวน Volume เพิ่มทีละ 100 หมายถึง จำนวน Volume เพิ่มทีละ 1000

In Port เพื่อแสดงจำนวนหุ้นหรือสัญญาที่มีอยู่ใน Portfolio และสามารถกดที่ปุ่ม In Port ในหน้า Sell สำหรับ หุ้น หรือ Close สำหรับอนุพันธ์ เพื่อให้กรอก Volume เท่ากับจำนวนหุ้นหรือสัญญาที่มีอยู่ในพอร์ต ทั้งหมดอัตโนมัติ

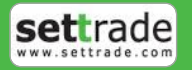

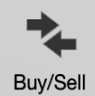

ราคาที่ส่งคำสั่ง สามารถป้อนค่า Price ได้ดังนี้

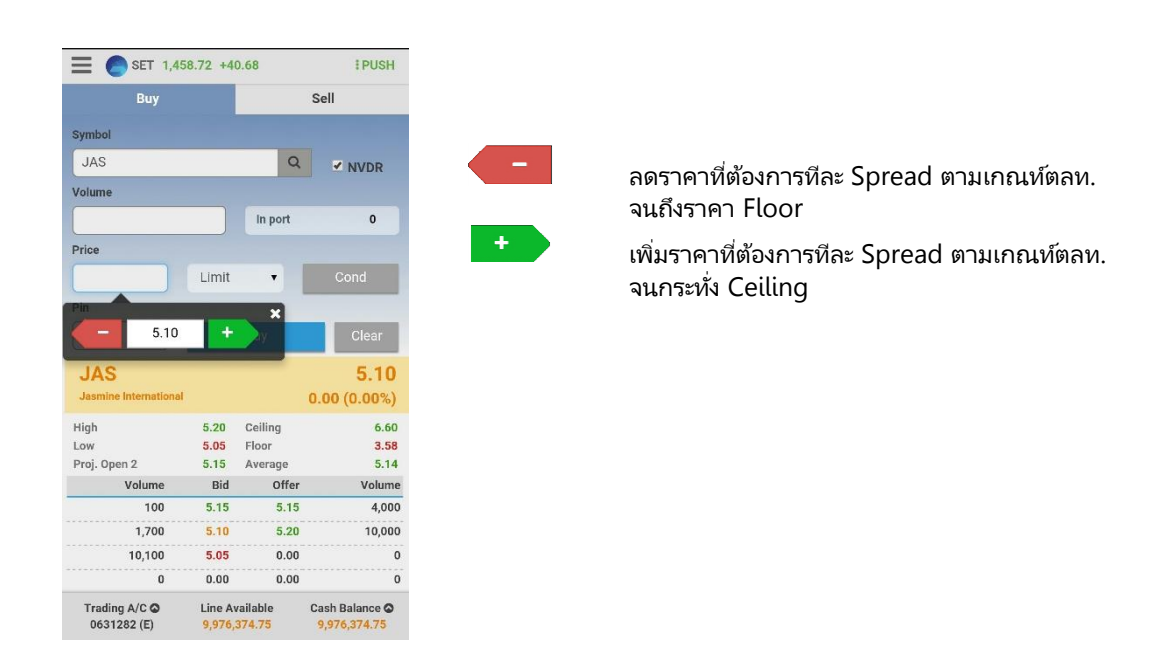

| 1.2 |   | 14 |  |
|-----|---|----|--|
|     | m | IT |  |
| _   |   |    |  |

Ŧ

| สำหรับเลือกปร | ะเภทราคาของคำสั่งซื้อขาย โดยมีรายละเอียดเพิ่มเติมดังนี้                       |
|---------------|-------------------------------------------------------------------------------|
| Limit         | สำหรับการระบุราคาประเภท Limit                                                 |
| ΑΤΟ/ΑΤΟ       | สำหรับการระบุราคาประเภท ATO/ATC                                               |
| MP            | สำหรับการระบุราคาประเภท Market Price (MP)                                     |
|               | ในกรณีที่จับคู่ไม่หมด ระบบจะส่งคำสั่งซื้อใหม่ให้ด้วยราคาที่ดีกว่า Last Sale 1 |
|               | Spread                                                                        |
| MP-MKT        | สำหรับการระบุราคาประเภท Market Price (MKT)                                    |
|               | ในกรณีที่จับคู่ไม่หมด ระบบจะยกเลิกคำสั่งซื้อที่เหลือ                          |
| MP-MTL        | สำหรับการระบุราคาประเภท Market Price (MTL)                                    |
|               | ในกรณีที่จับคู่ไม่หมด ระบบจะส่งคำสั่งซื้อใหม่ที่ Last Sale                    |
|               |                                                                               |

C

สำหรับส่งคำสั่งซื้อขายแบบมีเงื่อนไขเพิ่มขึ้นโดยมีรายละเอียดเพิ่มเติมดังนี้

- Iceberg Vol คำสั่งซื้อขายแบบให้ระบบซอยคำสั่งปริมาณมากเป็นคำสั่งย่อยและหยอยส่งต่อเนื่อง โดยอัตโนมัติ ไม่กำหนด Volume ขั้นต่ำ แต่ต้อง Slice ไม่เกิน 100 Order ย่อย ระบบจะรวมจำนวน Deal ที่ซ้ำให้เป็น Deal เดียวกัน
- Validity การส่งคำสั่งแบบมีเงื่อนไข Validity ประกอบด้วย
  - 1. Day คือ การส่งคำสั่งแบบ Normal Order เริ่มต้นระบบจะแสดง Default เป็น Day
  - FOK (Fill or Kill) คือ คำสั่งซื้อขายที่ต้องการซื้อหรือขายหุ้นในราคาที่กำหนด โดยต้องการให้ได้ทั้ง จำนวนที่ต้องการ หากได้ไม่ครบก็จะไม่ซื้อขายเลยและจะยกเลิกคำสั่งนั้นทั้งหมด
  - **3. IOC** (Immediate or Cancel) คือ คำสั่งซื้อขายที่ต้องการซื้อหรือขายหุ้น ตามราคาที่กำหนดไว้ใน ขณะนั้นโดยทันที หากซื้อหรือขายได้ไม่หมดทั้งจำนวนที่ต้องการ ส่วนที่เหลือจะถูกยกเลิก

 Pin
 รหัสสำหรับส่งคำสั่งซื้อขาย

 Clear
 ล้างข้อมูลทั้งหมดที่กรอกไว้

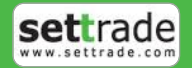

Price

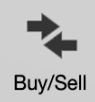

## <u>กรณีอนุพันธ์</u>

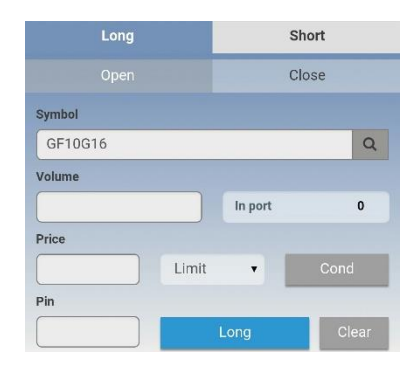

ในการส่งคำสั่งซื้อขายท่านจะต้องป้อนข้อมูลดังต่อไปนี้

| Long/Short      | เลือก Long ้หากต้องการส่งคำสั่งซื้อ (แสดงสีฟ้า)<br>เลือก Short หากต้องการส่งคำสั่งขาย (แสดงสีชมพู) |
|-----------------|----------------------------------------------------------------------------------------------------|
| Open/Close/Auto | Open เปิดสัญญา Close ปิดสัญญา Auto เปิดปิด <sup>้</sup> สัญญาอัตโนมัติ                             |
| Symbol          | ชื่อย่ออนุพันธ์ที่ต้องการส่งคำสั่ง สามารถพิมพ์ชื่อย่อของอนุพันธ์ หรือเลือกจาก Drop-down list       |
| Volume          | จำนวนที่ต้องการส่งคำสั่งซื้อขาย สามารถป้อนค่าได้ดังนี้                                             |

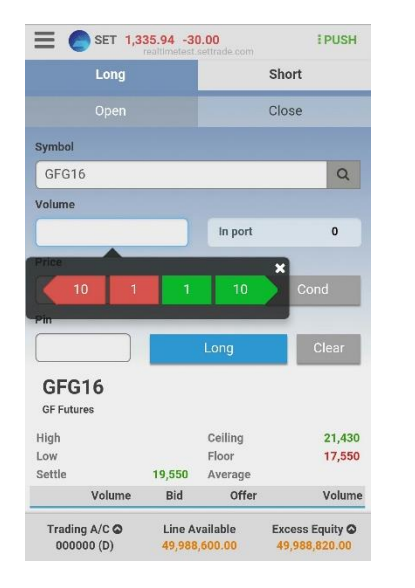

หมายถึง จำนวน Volume ลดทีละ 1 จนกระทั่งเท่ากับ 0 หมายถึง จำนวน Volume ลดทีละ 10 จนกระทั่งเท่ากับ 0 หมายถึง จำนวน Volume เพิ่มทีละ 1 หมายถึง จำนวน Volume เพิ่มทีละ 10

In Port

จำนวนสัญญาที่มีอยู่ใน Portfolio โดยสามารถกรอกค่า Volume โดยกดเลขในส่วน Inport ได้เมื่อ อยู่ ในส่วน Close

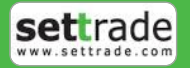

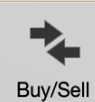

Price

ราคาที่ส่งคำสั่ง สามารถป้อนค่าได้ดังนี้

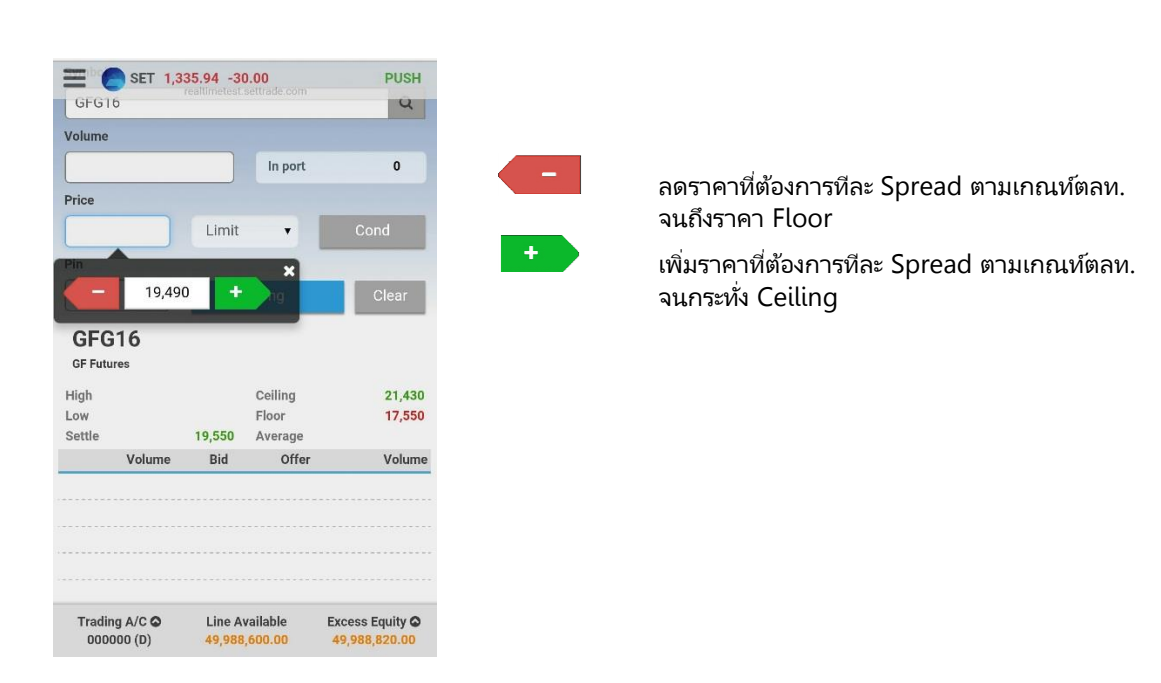

หลังจากนั้น กดปุ่มกากบาทด้านบนเพื่อปิดหน้าจอช่วยเหลือ ระบบจะนำราคาที่แสดงในช่องตรงกลางไปใส่ในช่อง Price

Туре

ลักษณะของราคา

| Туре                     | ลักษณะราคา                                                                                                    |
|--------------------------|----------------------------------------------------------------------------------------------------|
| Limit                    | คำสั่งซื้อขายที่ระบุราคาเสนอซื้อหรือขาย                                                                                                    |
| ΑΤΟ/ΑΤΟ                  | คำสั่งซื้อขายหุ้นที่ต้องการซื้อหรือขายหุ้นที่ราคาเปิด/ราคาปิด                                                                                                    |
| Special Market (MP)      | จับคู่คำสั่งทันที ณ ราคาที่ดีที่สุด ณ ขณะนั้น (จับคู่ได้มากกว่า 1 ระดับราคา)<br>หากมี Unmatched Qty ระบบจะตั้งเป็น Limit order   ณ ราคาที่ดีกว่า Last<br>Traded Price 1 tick |
| Market (MP-MKT)          | จับคู่คำสั่งทันที ณ ราคาที่ดีที่สุด ณ ขณะนั้น (จับคู่ได้มากกว่า 1 ระดับราคา)<br>หากมี Unmatched Qty ระบบจะตั้งเป็น Limit order   ณ ราคา Last Traded<br>Price                 |
| Market to Limit (MP-MTL) | จับคู่คำสั่งทันที ณ ราคาที่ดีที่สุด ณ ขณะนั้น (จับคู่ระดับราคาเดียว) หากมี<br>unmatched Qty ระบบจะตั้งเป็น Limit order ที่ราคาเท่ากับ Last Traded<br>Price                   |

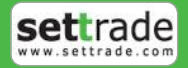

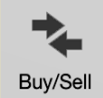

| Va | lidity |  |
|----|--------|--|
| vu | ually  |  |

ประเภทของคำสั่งซึ่งจะประกอบไปด้วย

| Validity | ประเภทของคำสั่ง                                                                                                    |  |  |
|----------|----------------------------------------------------------------------------------------------------|--|--|
| Auction  | - คำสั่งซื้อขายจะ expire หันทีที่เข้าช่วง Pre-Open ถัดไป                                                                                                    |  |  |
| Auto-M   | - เป็นการส่งคำสั่งซื้อขายในช่วง Pre-Open เท่านั้น<br>- เมื่อตลาด Open จะมีลักษณะเช่นเดียวกับ IOC คือจับคู่ที่ราคาเปิดโดยส่วนที่เหลือจะถูก<br>cancel ทั้งหมด                                                                                                    |  |  |
| Cancel   | - คำสั่งซื้อขายจะ expire หลังจากที่ series นั้นๆ หมดอายุแล้ว                                                                                                    |  |  |
| Date     | - คำสั่งซื้อขายจะ expire หลังจบ Afternoon Session ของวันที่กำหนด<br>- ระบุวันที่ต้องการให้ order expire โดยต้องเป็นวันในอนาคต และไม่เกิน Last Trading Date<br>ของ series นั้นๆ                                                                                                    |  |  |
| Day      | <ul> <li>คำสั่งซื้อขายที่มีผลในระบบซื้อขายภายในวันที่ส่งคำสั่ง</li> </ul>                                                                                                    |  |  |
| FOK      | - คำสั่งซื้อขายที่กำหนดให้จับคู่การซื้อขายหันทีและหากไม่สามารถจับคู่การซื้อขายดังกล่าวได้<br>ทั้งหมดตามจำนวน ให้ยกเลิกการเสนอซื้อขายนั้นทันที                                                                                                    |  |  |
| ЮС       | - คำสั่งซื้อขายที่กำหนดให้จับคู่การซื้อขายทันที และหากไม่สามารถจับคู่การซื้อขายได้เลย หรือ<br>จับคู่ได้บางส่วน และมีจำนวนเสนอซื้อขายเหลืออยู่บางส่วน ให้ยกเลิกการเสนอซื้อขายที่ยัง<br>จับคไม่ได้นั้นทันที                                                                                                    |  |  |
| Session  | <ul> <li>คำสั่งซื้อขายจะ expire ทันทีที่ถึง Session ที่กำหนดแบบวันต่อวัน</li> <li>ระบุ Session เฉพาะที่เหลืออยู่ใน Trade Date นั้นๆ เท่านั้น ไม่สามารถระบุ session<br/>ย้อนหลัง หรือข้ามวันได้ โดยมี Session ให้เลือกระบุได้ ดังนี้<br/>Pre-Open1<br/>Open1<br/>Intermission1<br/>Pre-Open2<br/>Open2<br/>Settlement<br/>Intermission3 (Night Series Only)<br/>Intermission3 (Night Series Only)<br/>Pre-Open3 (Night Series Only)<br/>Open3 (Night Series Only)<br/>Close</li> </ul> |  |  |
| Time     | - คำสั่งซื้อขายจะ expire ทันที่ที่ถึงวันและเวลาที่กำหนด<br>- ระบุวันและเวลาที่ต้องการให้ order expire โดยต้องเป็นวันและเวลาในอนาคต และไม่เกิน Last<br>Trading Date ของ series นั้นๆ                                                                                                    |  |  |

Iceberg Vol. PIN ้จำนวนสัญญาที่ต้องการทยอยสงจนกระทั่งเท่ากับ จำนวน Vol ที่กำหนด รหัสสำหรับส่งคำสั่งซื้อขาย

นอกจากนี้ท่านสามารถส่ง Stop Order สำหรับ TFEX (คำสั่งที่ระบบจะดำเนินการซื้อขายเมื่อราคาตลาดขณะนั้นเคลื่อนไหว มาถึงเงื่อนไขที่กำหนด) ได้อีกด้วยโดยการทำเครื่องหมายถูกที่หน้าข้อความ Stop Order โปรแกรมจะแสดงหน้าจอเพิ่มเติม เพื่อให้ท่าน ป้อนรายละเอียดเกี่ยวกับเงื่อนไขของการส่งคำสั่ง ตามหน้าจอดังนี้

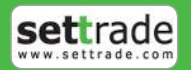

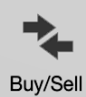

|           |        | Stop Orde |
|-----------|--------|-----------|
| SYMBOL    |        |           |
| Condition | Stop F | Price     |
| Cond.     | •      |           |
| Pin       |        |           |
|           | Long   | Clear     |

## Stop Condition:

| Symbol | ชื่อย่ออนุพันธ์หรือหุ้นที่เป็น underlying ที่จะใช้เป็นเงื่อนไข |
|--------|----------------------------------------------------------------|
| Cond.  | รูปแบบของเงื่อนไข ซึ่งจะประกอบไปด้วย                           |
|        | Bid >= ราคาเสนอซื้อมากกว่า หรือเท่ากับ                         |
|        | Bid <= ราคาเสนอซื้อน้อยกว่า หรือเท่ากับ                        |
|        | Ask >= ราคาเสนอขายมากกว่า หรือเท่ากับ                          |
|        | Ask <= ราคาเสนอขายน้อยกว่า หรือเท่ากับ                         |
|        | Last >= ราคาล่าสุดมากกว่า หรือเท่ากับ                          |
|        | Last <= ราคาล่าสุดน้อยกว่า หรือเท่ากับ                         |
| Price  | ราคาของอนุพันธ์ที่ใช้เป็นเงื่อนไข                              |
|        |                                                                |

เมื่อป้อนคำสั่งเรียบร้อยแล้ว ท่านสามารถเลือก Submit เพื่อส่งคำสั่งซื้อขายไปยังตลาด SET/TFEX หรือเลือก Clear เพื่อล้าง ข้อมูลคำสั่งที่ได้ป้อนทิ้งไว้

้หากมีการตั้งไว้ให้มีการแสดงการยืนยันรายการซื้อขาย เมื่อท่านกดส่งคำสั่งไปแล้ว จะปรากฏหน้าจอ Confirm pop-up ขึ้น ดังภาพ หากต้องการยืนยันการส่งคำสั่ง กดปุ่ม Confirm

| Place Order Confirmatio                                                                        | n ×              |
|------------------------------------------------------------------------------------------------|------------------|
| Buy: JAS-R<br>Volume: 100<br>Price: 5.10<br>Total: 510.00 baht<br>(Commission and <sup>1</sup> | VAT not include) |
| Cancel                                                                                         | Confirm          |
|                                                                                                |                  |

<u>ส่วนที่ 2</u> แสดงรายละเอียดข้อมูลของชื่อย่อที่สนใจจะส่งคำสั่งซื้อขายโดยระบบจะแสดงข้อมูล 5 Bids/5 Offers

| JAS<br>Jasmine International |      |         | 5.10<br>0.00 (0.00%) |
|------------------------------|------|---------|----------------------|
| High                         | 5.20 | Ceiling | 6.60                 |
| Low                          | 5.05 | Floor   | 3.58                 |
| Proj. Open 2                 | 5.15 | Average | 5.14                 |
| Volume                       | Bid  | Offer   | Volume               |
| 100                          | 5.15 | 5.15    | 4,000                |
| 1,700                        | 5.10 | 5.20    | 10,000               |
| 10,100                       | 5.05 | 0.00    | 0                    |
| 0                            | 0.00 | 0.00    | 0                    |
| 0                            | 0.00 | 0.00    | 6                    |

กรณีหุ้น

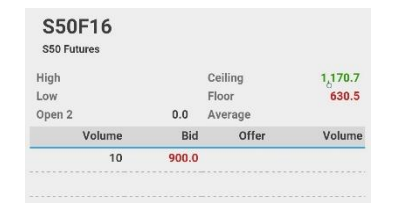

กรณีอนุพันธ์

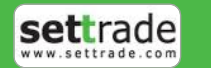

## 3.1 หน้าพอร์ตการลงทุน (Portfolio)

## <u>แนะนำการใช้งานเบื้องต้น</u>

| Port          | Orde      | er      | De       | al     |
|---------------|-----------|---------|----------|--------|
| • View A/C    | Summary 📎 | 3       | C I      | efresh |
| Symbol        | Avail Vol | Avg     | Market   | %U.PL  |
| ADVANC        | 500       | 162.80  | 224.00   | +37.21 |
| BANPU         | 6,000     | 21.24   | 21.20    | -0.46  |
| BBL           | 60,700    | 200.24  | 265.00   | +31.98 |
| ктс           | 2,000     | 92.47   | 95.00    | +2.45  |
|               |           |         |          | o      |
| o Total       |           |         | +:       | 31.25  |
| Trading A/C C | Line Ava  | ailable | Cash Bal | ance 🕥 |

 กดที่ปุ่ม View A/C Summary เพื่อดู Unrealized P/L และ Realized P/L ของแต่ละบัญชี และรวมทุกบัญชี <u>หมายเหตุ</u> : กรณีที่เป็นบัญชีอนุพันธ์ มีปุ่มด้านขวาบนให้เลือกว่าให้แสดงผลแบบ Portfolio-Settle หรือ Portfolio-Cost
 กดที่ ลูกศรชื้น เพื่อดูภาพรวมของบัญชี ในรูปแบบข้อมูลรวม

แบ่งออกเป็นการแสดงผลดังนี้

**a. แบบรายบัญชี** ท่านสามารถเลือก Account No ได้จาก Trading A/C ด้านล่างซ้าย ระบบจะสามารถแสดงผลตาม ประเภทบัญชีได้โดยอัตโนมัติ

| ©Total<br>Amount            | Account List                  | 🛇 Done                                  |
|-----------------------------|-------------------------------|-----------------------------------------|
| 111222 E                    |                               |                                         |
| 111223 E                    |                               |                                         |
| 000000 D                    |                               |                                         |
| Trading A/C ♥<br>111222 (E) | Line Available 552,038,109.21 | Cash Balance <b>O</b><br>552,038,109.21 |

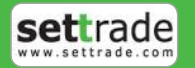

## 3. Portfolio พอร์ตการลงทุนและสถานะคำสั่ง Portfolio

## <u>กรณีห้น</u>

้แสดงข้อมูลวงเงินและพอร์ตการลงทุน (Portfolio) ของลูกค้าในแต่ละบัญชีที่มีการถือครอง

|            | 🔳 🔵 SET                   | 1,348.14 +12         | .20    |                      | PUSH             |
|------------|---------------------------|----------------------|--------|----------------------|------------------|
|            | Port                      | Ord                  | er     | De                   | al               |
| (          | • View A/C S              | Summary              |        | C I                  | efresh           |
| 1          | Symbol                    | Avail Vol            | Avg    | Market               | %U.PL            |
|            | ADVANC                    | 100                  | 150.28 | 113.00               | -25.01           |
|            | BANPU                     | 400                  | 21.06  | 23.00                | +8.89            |
|            | KBANK                     | 1,000                | 187.85 | 210.00               | +11.48           |
|            | QH                        | 20,000               | 2.41   | 2.42                 | +0.24            |
| • 1        | тор                       | 1,000                | 50.34  | 52.00                | +3.00            |
| <b>6</b> { | ©Total                    |                      |        |                      | +6.52            |
| 9          | wrotal                    |                      |        |                      | -0.02            |
| 3          | Trading A/C<br>111222 (E) | Line Av:<br>499,675, | 473.46 | Cash Bal<br>499,675, | ance O<br>473.46 |

้<u>ส่วนที่ 1</u> แสดงหุ้นทั้งหมดที่ถือครองอยู่ในพอร์ตการลงทุน รายละเอียดดังนี้

| Symbol                   | ชื่อย่อหุ้น                                        |
|--------------------------|----------------------------------------------------|
| Avail Vol (Avail Volume) | จำนวนหุ้นที่สามารถส่งคำสั่งขายได้                  |
| Avg (Average)            | ราคาเฉลี่ยของหุ้นที่ถืออยู่                        |
| Market (Market Price)    | ราคาตลาดของหุ้น ณ ขณะนั้น                          |
| %U.PL (%Profit/Loss)     | กำไร / ขาดทุน ที่คาดว่าจะได้รับ คิดเป็นเปอร์เซ็นต์ |

หากต้องการดูข้อมูลที่ละเอียดกว่านี้ ให้แตะที่แถวของชื่อหุ้นนั้นเพื่อดูรายละเอียดเพิ่มเติม

| KBANK          | 1,000 | 187.85     | 210.00    | +11.48 |
|----------------|-------|------------|-----------|--------|
| Avail Vol      | 1,000 | Amount     | 187,      | 851.09 |
| Actual Vol     | 1,000 | Market Val | 210,      | 000.00 |
| Unrealized P/L |       | +21,       | 569.63(+1 | 1.48%) |
| Realized P/L   |       |            |           | 0.00   |

| Avail Vol      |
|----------------|
| Actual Vol     |
| Amount         |
| Market Val     |
| Unrealized P/L |
| Realized P/L   |

จำนวนหุ้นที่สามารถขายได้ จำนวนหุ้นที่ถือครองทั้งหมด มูลค่าต้นทุนของหุ้น (Actual Vol คูณด้วย Avg Price) มูลค่าล่าสุดของหุ้น (Actual Vol คูณด้วย Mkt Price) ้กำไร/ขาดหุนที่ค่าดว่าจะได้รับ (Market Value ลบด้วย Amount) กำไร/ขาดทุนที่เกิดจากการขายหุ้น

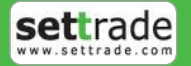

### <u>กรณีอนุพันธ์</u>

Portfolio

มีลักษณะการแสดง 2 แบบคือ แบบ Settlement (ราคาที่มีการ Settlement ทุกวัน) และแบบ Cost (ราคาต้นทุนจริง) จาก ปุ่มด้านบนขวา ซึ่งมีรายละเอียดดังนี้

|   |                                | ET 1,45           | 8.72 +40           | .68             |                  | PUSH             |
|---|--------------------------------|-------------------|--------------------|-----------------|------------------|------------------|
|   | Port                           |                   | Ord                | er              | Dea              | al               |
| ſ | O View A/                      | C Sum             | mary               | ≓               | ₿ r<br>Portfolio | efresh<br>- Cost |
|   | Symbol                         | Side              | Avail Vol          | Avg             | Market           | %U.PL            |
|   | BRZ15                          | S                 | 3                  | 1,793           | 1,758            | +1.95            |
|   | GF10V15                        | L                 | 1                  | 19,990          | 17,500           | -12.46           |
|   |                                |                   |                    |                 |                  |                  |
|   | ©Total<br>Amount<br>Market Val | lie               |                    |                 | 737,80           | 00.00            |
|   | Unrealized                     | P/L               |                    | -14,4           | 00.00 (-1.       | 95%)             |
|   | Realized P,                    | /L                |                    |                 |                  | 0.00             |
|   | Trading A/<br>140031-4         | c <b>o</b><br>(D) | Line Ava<br>405,76 | ailable<br>0.00 | Excess E         | quity O<br>58.37 |

<u>ส่วนที่ 1</u> แสดงชื่อย่อทั้งหมดที่ถือครองอยู่ในพอร์ตการลงทุน รายละเอียดดังนี้

| Symbol    | ชื่อย่ออนุพันธ์                                                         |
|-----------|-------------------------------------------------------------------------|
| Side      | ประเภทของคำสั่ง (Long คำสั่งซื้อ /Short คำสั่งขาย)                      |
| Avail Vol | จำนวนสัญญาที่สามารถส่งคำสั่งได้                                         |
| Avg Price | ราคาต้นทุ่นจากการ Settlement เฉลี่ยต้นวัน                               |
| Avg Cost  | ราคาต้นทุ่นจริงเฉลี่ยต้นวัน                                             |
| Market    | ราคาอนุพันธ์ล่าสุด                                                      |
| % U. PL   | กำไรหรื่อขาดทุนประมาณการของอนุพันธ์ที่ยังถือครองอยู่ คิดเป็นเปอร์เซ็นต์ |
|           | (Unrealized P/L คณ 100 หารด้วย Amount)                                  |

หากต้องการดูข้อมูลที่ละเอียดกว่านี้ ให้แตะที่แถวของชื่อย่อนั้นเพื่อดูรายละเอียดเพิ่มเติม

| S50U15         | S | 1    | 1,002.0    | 1,003.0   | -0.10  |
|----------------|---|------|------------|-----------|--------|
| Option Val     |   | 0.00 | Amount     | 200,      | 400.00 |
| Actual Vol     |   | 1    | Market Val | 200,      | 600.00 |
| Unrealized P/I | L |      |            | -200.00(- | 0.10%) |
| Realized P/L   |   |      |            |           | 0.00   |

| <b>Options Value</b> | มูลค่าของอนุพันธ์ประเภท Options                                         |
|----------------------|-------------------------------------------------------------------------|
| Amount (Price)       | มูลค่าต้นทุนของอนุพันธ์ (Actual Vol คูณด้วย Avg Price)                  |
| Amount (Cost)        | มูลค่าต้นทุนของอนุพันธ์ (Actual Vol คูณด้วย Avg Cost)                   |
| Actual Vol           | จำนวนสัญญาที่มีอยู่จริง (Avail Vol บวกด้วย                              |
|                      | จำนวนสัญญาที่รอการจับคู่)                                               |
| Market Val           | มูลค่าล่าสุดของอนุพันธ์ (Actual Vol คุณด้วย Mkt Price)                  |
| Unrealized P/L       | กำไรหรือขาดทุนประมาณการของอนุพันธ์ที่ยังถือครองอยู่                     |
| % Unrealized P/L     | กำไรหรือขาดทุ่นประมาณการของอนุพันธ์ที่ยังถือครองอยู่ คิดเป็นเปอร์เซ็นต์ |
|                      | (Unrealized P/L คูณ 100 หารด้วย Amount)                                 |
| Realized P/L         | กำไรหรือขาดทุนที่เกิดจากการขายอนุพันธ์ในวันนั้น                         |

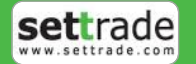

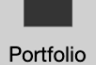

## ้<u>ส่วนที่ 2</u> แสดงภาพรวมของบัญชีนั้นๆ

| ⊘Total         |                            |
|----------------|----------------------------|
| Amount         | 12,548,302.78              |
| Market Value   | 16,514,700.00              |
| Unrealized P/L | +3,920,842.08<br>(+31.25%) |
| Realized P/L   | 0.00                       |

ท่านสามารถดูสัดส่วนมูลค่าการลงทุนใน Portfolio ของตนเองได้ โดยข้อมูลจะแสดงผลในรูปแบบข้อมูลรวม แสดงราคาต้นทุน ราคาตลาดและปริมาณของกำไรหรือขาดทุนของบัญชีนั้นๆ

## <u>ส่วนที่ 3</u> ข้อมูลวงเงิน

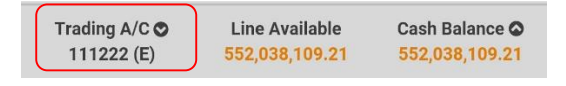

### Trading A/C

บัญชีสำหรับส่งคำสั่งซื้อหรือขายหุ้น

หากท่านมีหลายบัญชีซื้อขาย (A/C No.) ภายใต้ Username เดียวกัน สามารถเปลี่ยน A/C ได้โดยกดที่ 🔍 ระบบจะแสดงบัญชีต่างๆของ ท่านให้เลือก ตามตัวอย่างดังนี้

| ©Total<br>Amount | Account List   | 🛇 Done         |
|------------------|----------------|----------------|
| 111222 E         |                |                |
| 111223 E         |                |                |
| 000000 D         |                |                |
| Trading A/C O    | Line Available | Cash Balance O |

้โดยการเลือกแต่ละบัญชีซื้อขาย ระบบจะแสดงวงเงินในการส่งคำสั่ง ดังนี้

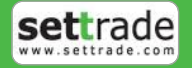

### <u>กรณีหุ้น</u>

Portfolio

| ้สำหรับ             | บัญชี Cash หรือ Cash Bal    | ance                                                                                   |
|---------------------|-----------------------------|----------------------------------------------------------------------------------------|
|                     | Trading A/C                 | สำหรับเลือกบัญชีหุ้นที่ต้องการใช้ส่งคำสั่งซื้อขายจาก Drop-down list                    |
|                     | Line Available หรือ PP      | วงเงินคงเหลือที่สามารถสงคำสั่งซื้อขายได้                                               |
|                     | Cash Balance                | จำนวนเงินสดที่คงเหลืออยู่จริงในบัญชี (ข้อมูลดังกล่าวขึ้นอยู่โบรกเกอร์ที่ท่านใช้บริการ) |
| <u>สำหรับ</u>       | <u>บัญชี Credit Balance</u> |                                                                                        |
|                     | Account No.                 | สำหรับเลือกบัญชีที่ต้องการใช้ส่งคำสั่งซื้อขาย โดยเลือกได้จาก Drop-down list            |
|                     | Line Available หรือ PP      | วงเงินคงเหลือที่สามารถส่งคำสั่งซื้อขายได้                                              |
|                     | Excess Equity               | สินทรัพย์คงเหลือที่สามารถส่งคำสั่งซื้อ / ขายได้หลังหักเงินประกัน                       |
| <u>กรณีอนุพันธ์</u> |                             |                                                                                        |
|                     | Account No.                 | สำหรับเลือกบัญชีที่ต้องการใช้ส่งคำสั่งซื้อขาย ได้จาก Drop-down list                    |
|                     | Line Avail                  | วงเงินคงเหลือที่สามารถส่งคำสั่งซื้อขายได้                                              |
|                     | Excess Equity               | สินทรัพย์คงเหลือ ที่สามารถส่งคำสั่งซื้อ / ขายได้หลังหักเงินประกัน                      |
|                     |                             |                                                                                        |

 Trading A/C ○
 Line Available
 Cash Balance ○

 0631282 (E)
 9,976,374.75
 9,976,374.75

หากท่านต้องการดูรายละเอียดข้อมูล A/C No กดปุ่ม 횐 ระบบจะแสดงดังนี้

| Volume                       | Account List                   | 🛇 Close                        |
|------------------------------|--------------------------------|--------------------------------|
| Credit Limit                 |                                | 10,000,000.00                  |
| Line Available               |                                | 9,976,374.75                   |
| Cash Balance                 |                                | 9,976,374.75                   |
| Net Settlement               | Line                           | 0.00                           |
| Trading A/C 🛇<br>0631282 (E) | Line Available<br>9,976,374.75 | Cash Balance 🛇<br>9,976,374.75 |

### <u>กรณีหุ้น</u>

แบ่งตามประเภทบัญชี

| <u>สำหรับบัญชี Cash</u>         |                                                                                                    |
|---------------------------------|----------------------------------------------------------------------------------------------------|
| Account No.                     | เลขที่บัญชี หากต้องการเปลี่ยนบัญชีที่สนใจ สามารถเลือกทำได้ จาก Drop-down list<br>ของส่วนส่งคำสั่งซื้อขายด้านมุมล่างซ้ายมือ |
| Credit Limit                    | วงเงินสูงสุดที่สามารถส่งคำสั่งซื้อขายได้                                                                                   |
| Line Available                  | วงเงินคงเหลือที่สามารถส่งคำสั่งซื้อขายได้                                                                                  |
| Cash Balance                    | จำนวนเงินสดที่คงเหลืออยู่จริงในบัญชี (การแสดงข้อมูลดังกล่าวขึ้นอยู่การใช้บริการ<br>ของแต่ละโบรกเกอร์ที่ท่านใช้บริการ)      |
| <u>สำหรับบัญชี Cash Balance</u> |                                                                                                    |
| Account No.                     | เลขที่บัญชี หากต้องการเปลี่ยนบัญชีที่สนใจ สามารถเลือกทำได้ จาก Drop-down list<br>ของส่วนส่งคำสั่งซื้อขายด้านมุมล่างซ้ายมือ |
| Credit Limit                    | วงเงินสูงสุดที่สามารถส่งคำสั่ง <sup>เ</sup> ซื้อขายได้                                                                     |
| Line Available                  | วงเงินค <sup>ุ</sup> ้งเห่ลือที่สามารถส่งคำสั่งซื้อขายได้                                                                  |
| Cash Balance                    | จำนวนเงินสดที่คงเหลืออยู่จริงในบัญชี (การแสดงข้อมูลดังกล่าวขึ้นอยู่การใช้บริการ<br>ของแต่ละโบรกเกอร์ที่ท่านใช้บริการ)      |
| Net Settlemer                   | <b>it Line</b> วงเงินส่วนที่ไม่ถูกนำไปรวมใน Line Available หลังจากการขายหุ้นที่ติด Trading<br>Alert level 3                |

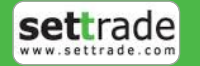

#### <u>สำหรับบัญชี Credit Balance</u> Account No.

Credit Limit Line Available EE เลขที่บัญชี หากต้องการเปลี่ยนบัญชีที่สนใจ สามารถเลือกทำได้ จาก Drop-down list ของส่วนส่งคำสั่งซื้อขายด้านมุมล่างซ้ายมือ วงเงินสูงสุดที่สามารถส่งคำสั่งซื้อขายได้ วงเงินคงเหลือที่สามารถส่งคำสั่งซื้อขายได้ สินทรัพย์คงเหลือที่สามารถส่งคำสั่งซื้อ/ขายได้หลังหักเงินประกัน

## <u>กรณีอนุพันธ์</u>

Portfolio

| Account Info                       |                                 | 🗢 Done                        |
|------------------------------------|---------------------------------|-------------------------------|
| Excess Equity                      |                                 | 49,988,400.00                 |
| Equity                             |                                 | 49,999,800.00                 |
| Total MR                           | 11,400.00                       |                               |
| Total MM                           |                                 | 7,980.00                      |
| Call/Force Flag                    |                                 | No                            |
| Call/Force MR                      |                                 | 0.00                          |
| Trading A/C <b>O</b><br>000000 (D) | Line Available<br>49,988,600.00 | Excess Equity © 49,988,400.00 |

Excess Equity Equity Total MR Total MM Call/Force Flag Call/Force MR สินทรัพย์คงเหลือ ที่สามารถส่งคำสั่งซื้อ / ขายได้หลังหักเงินประกัน มูลค่าสินทรัพย์ทั้งหมด ผลรวมมูลค่าหลักประกันทั้งหมด ผลรวมมูลค่าหลักประกันรักษาสภาพ Flag แสดงสถานะว่าติด Call หรือ Force หรือไม่

จำนวนเงินที่ต้องนำมาฝากเพื่อคงสถานะ

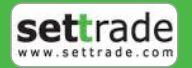

## 3.2 หน้ารายงานสถานะของคำสั่งทั้งหมด (Order Status)

การแสดงผลสถานะของคำสั่งของแต่ละบัญชีที่ท่านครองอยู่ ซึ่งการแสดงผลจะแสดงตามชนิดของบัญชี

### <u>กรณีหุ้น</u>

Portfolio

| Symbol | Side | Price  | Volume | Status            |
|--------|------|--------|--------|-------------------|
| ADVANC | В    | 224.00 | 100    | M<br>Matched      |
| ADVANC | В    | 221.00 | 5,000  | MP<br>M-Partially |

| แสดงสถานะคำสั่งซึ่ | ้อขาย และรายละเอียดดังนี้                              |
|--------------------|--------------------------------------------------------|
| Symbol             | ชื่อย่อ                                                |
| Side               | ประเภทของคำสั่ง ซื้อ แสดง "B" (Buy) หรือขาย "S" (Sell) |
| Price              | ราคาที่ส่งคำสั่ง                                       |
| Volume             | จำนวนหุ้นที่ส่งคำสั่ง                                  |
| Status             | สถานะของคำสั่ง                                         |

้หากต้องการดูข้อมูลของสถานะของคำสั่งเพิ่มเติมให้กดที่ชื่อหุ้นที่ต้องการ ระบบจะแสดงรายละเอียดของข้อมูลเพิ่มเติม ดังนี้

| ADVANC | В | 161.00   | 100       | POF<br>Pending |
|--------|---|----------|-----------|----------------|
| Time   |   | 16:41:00 | Balance   | 100            |
| Order# | 7 | 5002016  | Matched   | 0              |
|        |   |          | Cancelled | 0              |

| Time              | เวลาที่ส่งคำสั่ง                                            |
|-------------------|-------------------------------------------------------------|
| Order#(Order No.) | หมายเลขของคำสั่ง                                            |
| Matched           | จำนวน Volume ที่มีการจับคู่ ของคำสั่งซื้อขายนั้นๆ           |
| Balance           | จำนวน Volume คงเหลือที่ยังไม่ได้จับคู่ของคำสั่งซื้อขายนั้นๆ |
| Cancelled         | จำนวน Volume ที่มีการยกเลิกของคำสั่งซื้อขายนั้นๆ            |

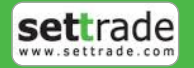

## <u>กรณีอนุพันธ์</u>

Portfolio

| S50U15            | 0  | Short  | MF        | P 1      | M<br>Matched     |
|-------------------|----|--------|-----------|----------|------------------|
| Date              |    | 31/08  | Balance   |          | 0                |
| Time              | 15 | :52:54 | Matched   | I        | 1                |
| Order#            |    | 3565   | Cancelle  | d        | 0                |
| Validity          |    | Day    | TFEX<br># | 14431711 | ON-2-<br>72009-1 |
| Validity<br>Until |    |        |           |          |                  |

| แสดงสถานะคำสั่งซื้อขา | าย และรายละเอียดดังนี้                                                      |
|-----------------------|-----------------------------------------------------------------------------|
| Symbol                | ชื่อย่อ                                                                     |
| Pos                   | ประเภทของ Position เปิด แสดง "O" (Open) หรือปิด "C" (Close) หรือ "A" (Auto) |
| Side                  | ประเภทของคำสั่ง ซื้อ แสดง "Long" หรือข่าย "Short"                           |
| Price                 | ราคาที่ส่งคำสั่ง                                                            |
| Vol                   | จำนวนหุ้นที่ส่งคำสั่ง                                                       |
| Status                | สถานะของคำสั่ง                                                              |

้หากต้องการดูข้อมูลของสถานะของคำสั่งเพิ่มเติมให้กดที่ชื่ออนุพันธ์ที่ต้องการ ระบบจะแสดงรายละเอียดของข้อมูลเพิ่มเติม ดังนี้

| Date              | วันที่ส่งคำสั่ง                                                       |
|-------------------|-----------------------------------------------------------------------|
| Time              | เวลาที่ส่งคำสั่ง                                                      |
| Order#(Order No.) | หมายเลขของคำสั่ง                                                      |
| Balance           | จำนวน Volume คงเหลือที่ยังไม่ได้จับคู่ของคำสั่งซื้อขายนั้นๆ           |
| Matched           | จำนวน Volume ที่มีการจับคู่ ของคำสั่งซื้อขายนั้นๆ                     |
| Cancelled         | จำนวน Volume ที่มีการยกเลิกของคำสั่งซื้อขายนั้นๆ                      |
| Validity          | ประเภทของ Validity                                                    |
| Validity Until    | ประเภทย่อยของ Validity (หาก Validity ไม่มีประเภทย่อย จะไม่แสดงข้อมูล) |
| TFEX#(TFEX No.)   | หมายเลขของคำสั่งในตลาดอนุพันธ์                                        |

หากมีการส่ง Stop Order จะมีปุ่มให้กดเพื่อดูข้อมูลเพิ่มเติมดังรูป

| Stop   | Order Details                                      | × |
|--------|----------------------------------------------------|---|
| abunar | S50Z15 - Last is higher than or equal to<br>904.10 |   |
|        | Close                                              |   |

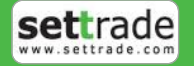

### การยกเลิกคำสั่ง (Cancel Order)

Portfolio

| Port         |        | Order |        | Deal |
|--------------|--------|-------|--------|------|
| <b>G</b> Bac | k      |       |        |      |
| Symbol       | Side   | Price | Volu   | me   |
|              | DTAC   | в     | 63.75  | 200  |
| 0            | ADVANC | В     | 161.00 | 100  |
|              |        |       |        |      |
|              |        |       |        |      |
|              |        |       |        |      |
|              |        |       |        |      |
|              |        |       |        |      |
|              |        |       |        |      |
|              |        |       |        |      |
|              |        |       |        |      |
|              |        |       |        |      |
|              |        |       |        |      |

หากต้องการยกเลิกคำสั่งซื้อขายใด ให้กดที่แถวของคำสั่งที่ต้องการยกเลิก ให้แสดง 🗹 เพื่อแสดงความต้องการที่จะ Cancel แล้วกดยืนยันที่ปุ่ม "cancel x orders" (x คือ จำนวนของคำสั่งซื้อขายที่ต้องการยกเลิก)

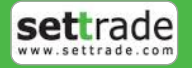

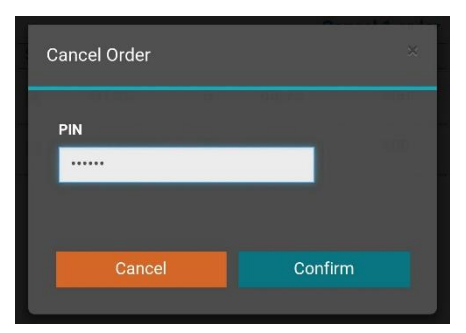

ระบบจะ Pop-up หน้าจอเพื่อเป็นการยืนยันพร้อมใส่รหัส PIN หากต้องการยืนยันการยกเลิกคำสั่ง ให้กดปุ่ม Confirm

## การเรียกดูคำสั่งที่จับคู่แล้ว (Deal Data)

Portfolio

ท<sup>้</sup>านสามารถเรี้ยกดูข้อมูลรายละเอียดของคำสั่งที่จับคู่แล้ว หรือยังจับคู่ไม่หมดได้ โดยกดที่คำสั่งซื้อขายนั้นๆ แล้วกดปุ่ม **View Deal** ด้านขวาบนจะพบหน้าจอซึ่งแสดงข้อมูลดังต่อไปนี้

| Dea                                | I ID ×                                                                            | ¢ |
|------------------------------------|-----------------------------------------------------------------------------------|---|
| 3 0 U 15                           | #DN-2-1443171172009-1 Position:Open<br>Vol:1 Price:1,002.0<br>31/08/2015 15:52:52 |   |
| thats<br>Thing<br>Thing<br>Andreas | Close                                                                             |   |

Deal No.หมายเลข DealPositionสถานะสัญญา (เฉพาะอนุพันธ์เท่านั้น)Vol.(Deal Vol)จำนวนหุ้นที่ได้รับการจับคู่Price (Deal Price)ราคาที่เกิดการจับคู่Deal Timeเวลาที่ได้รับการจับคู่

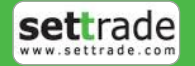

## Portfolio

## 3. Portfolio พอร์ตการลงทุนและสถานะคำสั่ง

## 3.3 หน้าสรุปสถานะซื้อขายรายวันทั้งหมด (Deal Summary)

## แนะนำการใช้งานเบื้องต้น

|              | T 1,401.3 | 9 +39.35<br>netest settrade.com | PULL                |
|--------------|-----------|---------------------------------|---------------------|
| Port         |           | Order                           | Deal                |
| • View A/C   | C Summai  | у                               | C refresh           |
| Symbol       | Side      | Crewolume                       | Buy/Sell Amount     |
| ADVANC       | в         | 500                             | 81,413.70           |
| BANPU        | В         | 6,000                           | 127,438.18          |
| BBL          | В         | 60,700                          | 12,154,505.24       |
| ктс          | В         | 2,000                           | 184,945.66          |
| Net Paid/Rec | eived     |                                 | -12,548,302.78<br>0 |
|              |           |                                 |                     |

ี่ 1. กดที่ปุ่ม View A/C Summary เพื่อดูสรุปรวมการซื้อขายที่ถูกจับคู่ของทั้งสองตลาดหุ้นและอนุพันธ์

แบ่งการแสดงออกเป็น

**a. แบบรายบัญชี** ท่านสามารถเลือกราย A/C No ได้จาก Trading A/C ด้านล่างซึ่งระบบจะสามารถแสดงผลตามประเภท บัญชีได้โดยอัตโนมัติ

<u>กรณีหุ้น</u>

| Port                      |                  | Order                          | Deal                                    |
|---------------------------|------------------|--------------------------------|-----------------------------------------|
| • View A/C                | <i>C</i> refresh |                                |                                         |
| Symbol                    | Side             | Volume                         | Buy/Sell Amount                         |
| ADVANC                    | В                | 500                            | 81,413.70                               |
| BANPU                     | В                | 6,000                          | 127,438.18                              |
| BBL                       | В                | 60,700                         | 12,154,505.24                           |
| ктс                       | В                | 2,000                          | 184,945.66                              |
| Settlement Fe             | e                |                                | 0.00                                    |
| Net Paid/Rece             | eived            |                                |                                         |
|                           |                  |                                | ٥                                       |
| Trading A/C<br>111222 (E) | O L<br>55        | ine Available<br>52,038,109.21 | Cash Balance <b>O</b><br>552,038,109.21 |

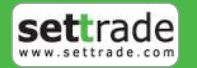

## แสดงสถานะคำสั่งซื้อขาย และรายละเอียดดังนี้

Portfolio

| Symbol          | ชื่อย่อ                                                |
|-----------------|--------------------------------------------------------|
| Side            | ประเภทของคำสั่ง ซึ้อ แสดง "B" (Buy) หรือขาย "S" (Sell) |
| Volume          | จำนวนหุ้นที่ส่งคำสั่ง                                  |
| Buy/Sell Amount | มูลค่าที่ซื้อหรือขายไป                                 |

## หากต้องการดูข้อมูลที่ละเอียดกว่านี้ ให้แตะที่แถวของชื่อย่อนั้นเพื่อดูรายละเอียดเพิ่มเติม

| BANPU | В     | 400          | 8,467.45 |
|-------|-------|--------------|----------|
| Price | 21.02 | Amount       | 8,410.00 |
|       |       | total<br>Fee | 53.69    |
|       |       | VAT          | 3.76     |

| Price             | ราคา                                                |
|-------------------|-----------------------------------------------------|
| Amount            | มูลค่ารวม (Vol x Price)                             |
| Total Fee         | ค่าบริการเช่น Commission, Trading Fee, Clearing Fee |
| VAT               | ภาษีหัก ณ ที่จ่ายจากค่าบริการ                       |
| Net Paid/Received | มูลค่าซื้อขายรวมทั้งวันที่ต้องได้รับหรือจ่าย        |

## <u>กรณีอนุพันธ์</u>

| S50U15 | Short | Oper  | n 1 | 0.00 |
|--------|-------|-------|-----|------|
| Cost   | 1,0   | 002.0 | Fee | 0.00 |
|        |       |       | VAT | 0.00 |
|        |       |       | W/H | 0.00 |
| Total  |       |       |     | 0.00 |

| Symbol        | ชื่อย่ออนพันธ์                                                    |
|---------------|-------------------------------------------------------------------|
| Sido          | ปอบออสุกรอ<br>ประเภทยางคำสั่ง (Long-คำสั่งซ้ำ /Short-คำสั่งยาะเ)  |
| Side          | ประเภทของค่าสง (LONG-ค่าสงขอ / SNOLL-ค่าสงขาย)<br>Open เป็นสังเวล |
| POS           | Open បោធតរបូរហូ                                                   |
|               | Close ปิดสญญา                                                     |
| Volume        | จำนวนสัญญาที่ส่งคำสัง                                             |
| Amount (Baht) | มูลค่ารวมทั้งหมด (Cost + ค่า Fee +ค่า Vat - W/H)                  |
| Total         | มูลค่าซื้อขายรวมทั้งวัน                                           |

หากต้องการดูข้อมูลที่ละเอียดกว่านี้ ให้แตะที่แถวของชื่อย่อนั้นเพื่อดูรายละเอียดเพิ่มเติม

| Cost        | ราคา                          |
|-------------|-------------------------------|
| Fee (Comm.) | ค่าบริการ ค่าคอมมิชชั่น       |
| VAT         | ภาษีหัก ณ ที่จ่ายจากค่าบริการ |
| W/H         | ค่า With Holding Tax          |

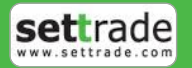

## b. <u>แบบ Summary : รวมสรุปการซื้อขายที่ถูกจับคู่ของทั้งสองตลาดหุ้นและอนุพันธ์</u>

นอกจากนี้ท่านสามารถดูข้อมู่ลสรุปการซื้อขายของทั้งสองระบบไปพร้อมๆกันได้ โดยเมื่อคลิกที่ปุ่ม View A/C Summary ด้านบนซ้ายแล้ว หน้าจอจะแสดงผลดังรูป

| ≡ SET 1,34                         | 8.14 +12.20<br>ealtimetest.settrade.com | PUSH                             |
|------------------------------------|-----------------------------------------|----------------------------------|
| Port                               | Order                                   | Deal                             |
| <b>G</b> Back                      |                                         | C refresh                        |
|                                    | Fee&VAT                                 | Net paid/Received                |
| Equity A/C                         |                                         |                                  |
| 111223                             | 0.00                                    | 0.00                             |
| 111222                             | 579.03                                  | -309,799.03                      |
| Total                              |                                         | -309,799.03                      |
| Derivatives A/C                    |                                         |                                  |
| 000000(01/09/15)                   | 0.00                                    | -                                |
| Total                              |                                         | -                                |
|                                    |                                         |                                  |
|                                    |                                         |                                  |
|                                    |                                         |                                  |
|                                    |                                         |                                  |
|                                    |                                         |                                  |
|                                    |                                         |                                  |
|                                    |                                         |                                  |
|                                    |                                         |                                  |
|                                    |                                         |                                  |
|                                    |                                         |                                  |
|                                    |                                         |                                  |
| Trading A/C <b>O</b><br>111222 (E) | Line Available<br>499,675,473.46        | Cash Balance 🛇<br>499,675,473.46 |

| Account No.              | บัญชีหุ้นหรือบัญชีอนุพันธ์                       |
|--------------------------|--------------------------------------------------|
| Fee & VAT                | ค่าบริการทั้งหมดรวมกับภาษีมูลค่าเพิ่ม            |
| Net Paid/Received (Baht) | ยอดรับและจ่ายของบัญชีในวัน <sup>้</sup> น้       |
| Total                    | มูลค่าซื้อขายรวมของทั้งบัญชีหุ้นและบัญชีอนุพันธ์ |

ซึ่งหากต้องการดูรายละเอียดของแต่ละ บัญชี สามารถทำได้ 2 วิธีดังนี้

- 1. แตะที่ Account No. ที่สนใจ
- 2. เลือกจาก Drop down list ของ Account No. ส่วนของการส่งคำสั่งซื้อขาย

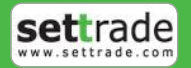

Portfolio

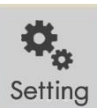

# .4. Settings การตั้งค่า

## <u>แนะนำการใช้งานเบื้องต้น</u>

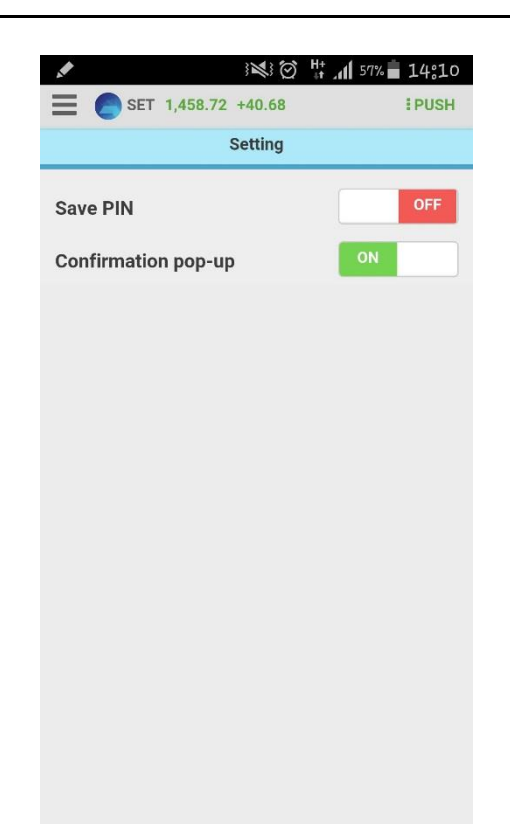

- **1.1 Save PIN** เลือกให้ระบบมีการจำรหัสการซื้อขาย เมื่อทำการส่งคำสั่งครั้งต่อไป ท่านไม่จำเป็นต้องใส่รหัสการซื้อขายอีก จนกระทั่ง Logout หรือ Session Time Out
- **1.2 Confirmation pop-up** เลือกให้มี Pop-up ข้อความยืนยันการซื้อขาย หากท่านเลือกให้มีข้อความยืนยัน เมื่อท่านทำ การส่งคำสั่ง ท่านจะพบหน้าจอ Pop-up ให้ยืนยันการส่งคำสั่ง

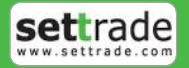

## <u>แนะนำการใช้งานเบื้องต้น</u>

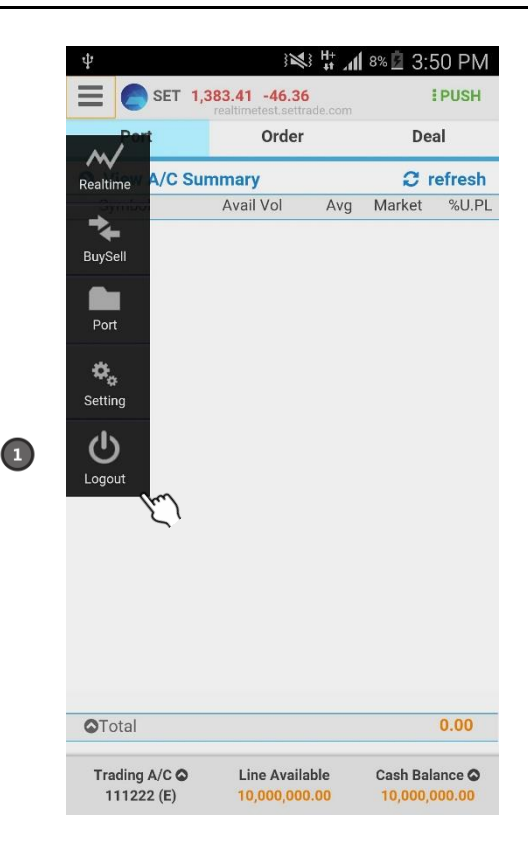

่ 1. กดที่ปุ่ม Confirm Logout เพื่อออกจากระบบ

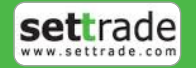

Copyright 2015 Settrade.com All rights Reserved